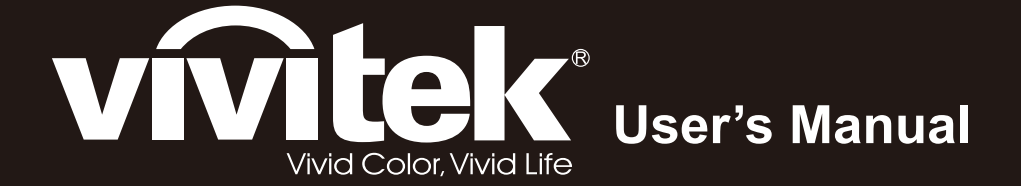

# **D965 Series**

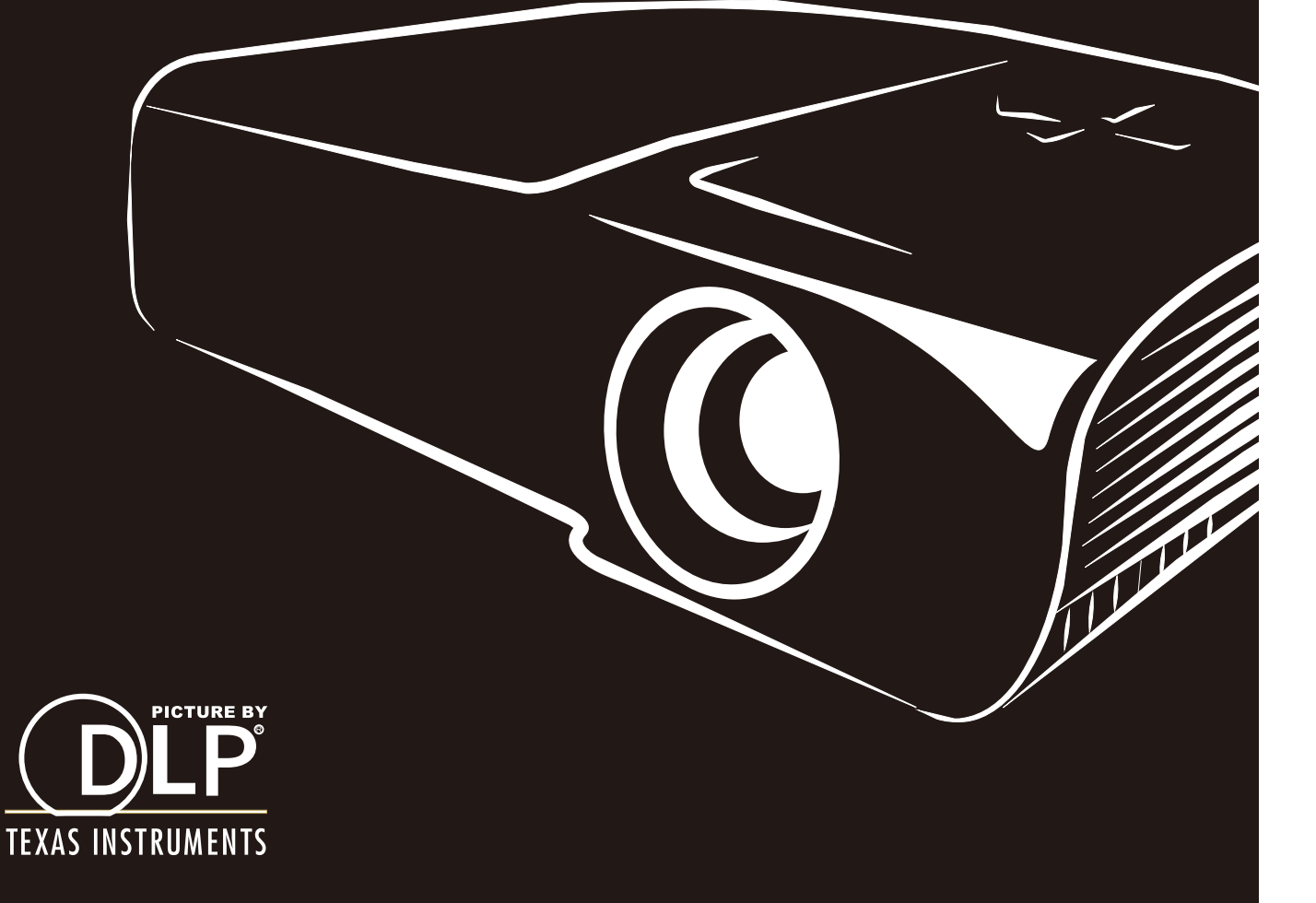

## Copyright

Questa pubblicazione, incluse tutte le fotografie, le illustrazioni e il software, è protetta dalle leggi internazionali sul copyright, con tutti i diritti riservati. Né il presente manuale né altri materiali qui contenuti possono essere riprodotti senza il consenso scritto dell'autore.

© Copyright 2012

#### Clausola di esclusione di responsabilità

Le informazioni contenute in questo documento sono soggette a cambiamenti senza preavviso. Il produttore non si assume alcuna responsabilità né offre garanzie nei confronti del contenuto del presente documento e in particolare non concede garanzie di commerciabilità o idoneità a scopi specifici. Il produttore si riserva il diritto di aggiornare questa pubblicazione e apportarvi periodicamente variazioni di contenuto senza obbligo di comunicare ad alcun soggetto dette revisioni o modifiche.

#### Riconoscimento dei marchi di fabbrica

DisplayPort è un marchio registrato negli USA della ACCO Brand Corporation, con registrazioni rilasciate e applicazioni in corso di registrazione in altri Paesi del mondo.

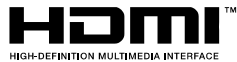

<sup>\*</sup> HDMI, il logo HDMi e High-Definition Multimedia Interface sono marchi di fabbrica o marchi registrati di HDMI Licensing LLC negli Stati Uniti e in altri paesi.

Tutti gli altri nomi di prodotti utilizzati nel presente manuale appartengono ai rispettivi proprietari e sono riconosciuti.

#### Importanti istruzioni per la sicurezza

#### Importante:

Si consiglia di leggere con attenzione questa sezione prima di usare il proiettore. Queste istruzioni per la sicurezza e l'uso garantiranno agli utenti molti anni di utilizzo sicuro del proiettore. Conservare questo manuale per riferimenti futuri.

#### Simboli usati

I simboli di pericolo usati sull'unità e in questo manuale avvertono di situazioni pericolose.

I seguenti stili vengono utilizzati nel presente manuale per avvisare l'utente di informazioni importanti.

Nota:

Offre informazioni supplementari su un determinato argomento.

Importante:

Offre informazioni supplementari da non trascurare.

#### Attenzione:

Avvisa l'utente di situazioni in cui l'unità potrebbe essere danneggiata.

#### Avviso:

Avvisa l'utente di situazioni in cui l'unità potrebbe essere danneggiata, si può creare un ambiente pericoloso o si possono provocare infortuni.

Nel presente manuale i componenti e le voci contenute nei menu OSD sono indicati in grassetto come in questo esempio:

"Premere il tasto Menu sul telecomando per aprire il menu Principale".

#### Informazioni generali sulla sicurezza

- Non aprire la struttura del proiettore. Fatta eccezione della lampada del proiettore, nell'unità non vi sono parti per cui l'utente può effettuare manutenzione. Per la riparazione, contattare personale di assistenza qualificato.
- > Seguire tutti gli avvisi e le precauzioni contenuti nel presente manuale e sulla struttura dell'unità.
- Per design, la lampada del proiettore è estremamente luminosa. Per evitare danni alla vista, non guardare nell'obiettivo quando la lampada è accesa.
- > Non collocare l'unità su una superficie instabile, su un carrello o su un piedistallo.
- Evitare di usare il sistema vicino all'acqua, sotto la luce solare diretta o accanto ad un dispositivo che emana calore.
- > Non poggiare sull'unità oggetti pesanti come libri o borse.

#### Avviso per l'installazione del proiettore

Collocare il proiettore in posizione orizzontale L'angolo di inclinazione del proiettore non deve superare i 15 gradi ed il proiettore deve essere installato esclusivamente su tavoli o supporti per il soffitto, diversamente la durata della lampada può diminuire drasticamente e si possono provocare altri danni imprevedibili.

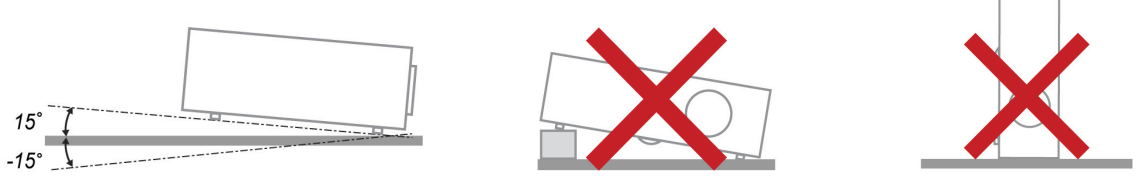

> Lasciare uno spazio di almeno 50 cm intorno alla ventola di scarico.

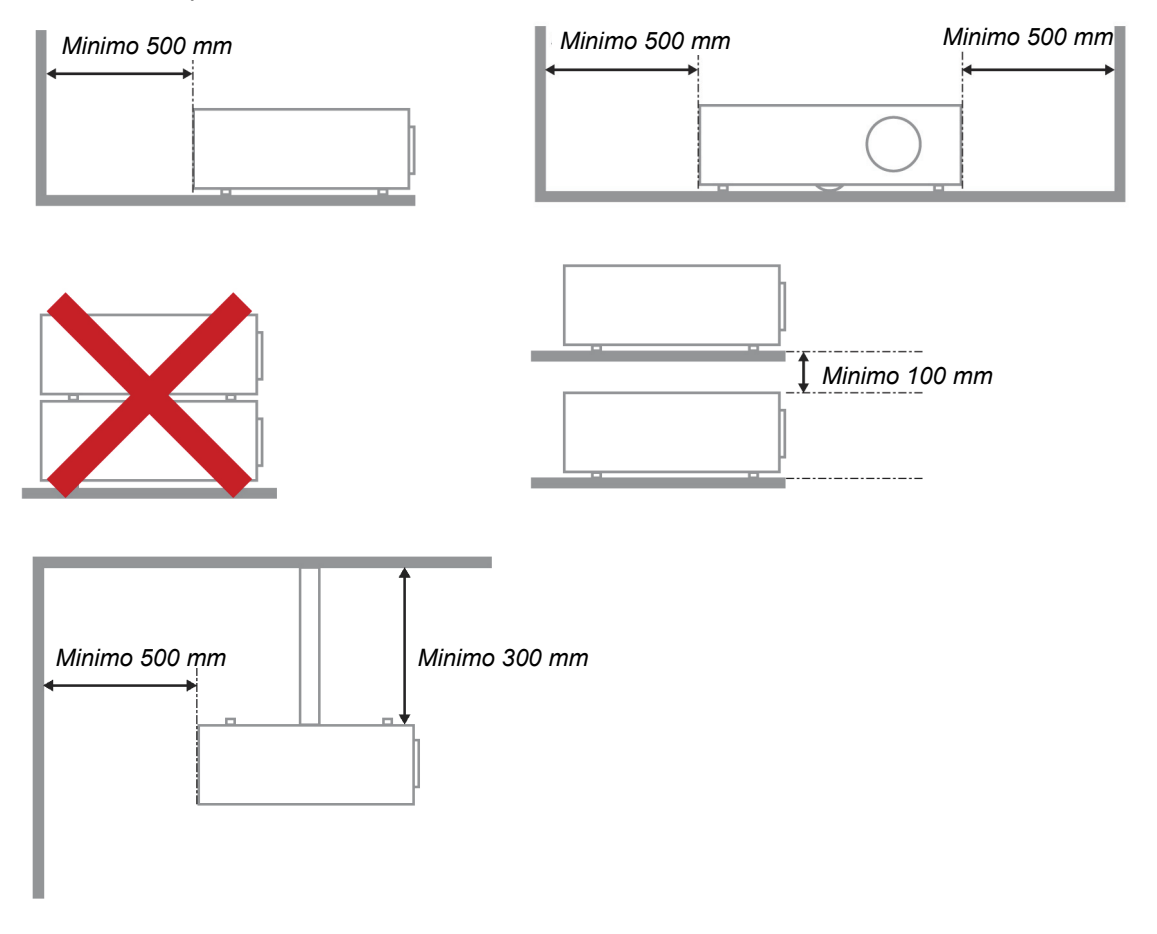

- > Assicurarsi che le ventole di aspirazione non riciclino aria calda dalla ventola di scarico.
- Quando si utilizza il proiettore in uno spazio chiuso, verificare che la temperatura dell'aria circostante all'interno dell'alloggiamento non superi la temperatura di esercizio quando il proiettore è in funzione, e che le ventole di aspirazione e scarico dell'aria non siano ostruite.
- Tutti gli alloggiamenti devono superare una valutazione termica di certificazione per garantire che il proiettore non ricicli aria di scarico, in quanto ciò potrebbe farlo spegnere anche se la temperatura dell'alloggiamento rientra nella temperatura di esercizio.

#### Verifica della posizione di installazione

- > Verificare se la tensione è stabile, correttamente collegata a massa o vi sono fughe elettriche.
- Misurare il consumo totale di corrente, che non deve superare la capacità di sicurezza per evitare problemi e corto circuiti.
- > Se installato in zone di elevata altitudine, attivare la Modalità altitudine
- > Il proiettore può essere installato solo in posizione verticale o invertita.
- Quando si installa la staffa, accertarsi che non venga superato il limite di peso e che il fissaggio sia ben saldo.
- > Evitare l'installazione vicino a condotti dell'aria condizionata od a subwoofer.
- > Evitare l'installazione con alte temperature, raffreddamento insufficiente o in luoghi molto polveriosi.
- Tenere il prodotto lontano da lampade fluorescenti, per evitare guasti provocati da interferenze IR
- > Installare il proiettore sopra i 200 cm per evitare danneggiamenti.

#### Note sul raffreddamento

#### Bocchetta d'uscita dell'aria

- Assicurarsi che la presa aria abbia una distanza di almeno 50 cm da qualsiasi tipo di ostruzione per garantire il corretto raffreddamento.
- La posizione della bocchetta di uscita dell'aria non deve trovarsi davanti all'obiettivo di un altro proiettore per evitare di creare effetti ingannevoli.
- > Tenere la bocchetta di uscita ad almeno 100 cm dalle bocchette di ingresso di altri proiettori

#### Bocchetta d'ingresso dell'aria

- Assicurarsi che nel raggio di 30 cm non vi siano oggetti che possano ostruire la bocchetta di ingresso dell'aria.
- > Tenere la bocchetta lontano da altre sorgenti di calore
- Evitare i luoghi molto polverosi

#### Scelta del proiettore

# Applicazione di Edge blending (assemblaggio delle immagini di diversi proiettori in un'unica immagine)

- Non solo la luminosità, i bilanciamenti luminosi e l'obiettivo, ma anche la stabilità è importante nella scelta di un proiettore.
- > Un proiettore ha bisogno di 30 60 minuti per raggiungere la temperatura e la regolazione coretta.
- Dopo lo spostamento dell'obiettivo, non deve verificarsi nessuna distorsione ottica, come quelle di forma trapezoidale o di botte.
- L'obiettivo a rimozione rapida deve essere installato saldamente, il motore elettrico non può essere spostato erroneamente. Lo schermo non deve essere spostato per l'uso a lungo termine, oppure durante l'avvio e lo spegnimento del proiettore.
- Proiettore a sei assi di colore (R, G, B, Y, C, W). Le funzioni di regolazione del proiettore richiedono: Tonalità, Saturazione, Guadagno
- Applicazione verticale o a 360 gradi del proiettore. È necessario VERIFICARE la progettazione d'invecchiamento della lampada per evitare conflitti con il client.

#### Cavo HDMI

Il segnale di edge blending necessità del trasferimento digitale, le 4 coppie di impedenza di trasferimento TMDS richiedono un diametro di 100  $\Omega$  pr mantenere la qualità del segnale, come di seguito indicato:

- ➢ 5 M : AWG 26
- 10 M : AWG 24
- 15 M : AWG 22
- > 20 M : AWG 22
- ➢ 25 M : AWG 22

#### Alimentazione sicura

- > Utilizzare esclusivamente il cavo di alimentazione in dotazione.
- Non poggiare alcun oggetto sul cavo di alimentazione. Posizionare il cavo di alimentazione in un luogo in cui non viene calpestato.
- Rimuovere le batterie dal telecomando quando si conserva l'unità o non viene utilizzata per un periodo di tempo prolungato.

#### Sostituzione della lampada

La sostituzione della lampada può essere pericolosa se effettuata in modo incorretto. Fare riferimento alla sezione *Sostituzione della lampada di proiezione* a pagina 44 per istruzioni chiare e sicure su questa procedura. Prima di sostituire la lampada:

- Scollegare il cavo di alimentazione.
- > Consentire il raffreddamento della lampada per almeno un'ora.

#### Attenzione:

In rari casi, la lampadina della lampada può bruciare nel corso del normale funzionamento e produrre polvere o frammenti di vetro che vengono scaricati all'esterno attraverso la ventola di scarico posteriore.

Non inalare o toccare la polvere o i frammenti di vetro. Potrebbe provocare lesioni.

Tenere sempre la faccia lontano dalla ventola di scarico, in modo da non venire colpiti dal gas e dai frammenti rotti della lampada.

#### Pulizia del proiettore

- Scollegare il cavo di alimentazione prima di effettuare la pulizia. Fare riferimento alla sezione Pulizia del proiettore a pagina 48.
- > Consentire il raffreddamento della lampada per almeno un'ora.

#### Avvisi sulle normative

Prima di installare ed usare il proiettore, leggere gli avvisi delle normative della sezione *Conformità alle normative* a pagina 59.

#### Importanti istruzioni per il riciclo:

He lampade contenute all'interno di questo prodotto contengono mercurio. Questo prodotto potrebbe contenere altri rifiuti elettronici pericolosi, se non smaltiti correttamente. Riciclare o smaltire in conformità alle leggi locali, statali o federali. Per ulteriori informazioni, rivolgersi a Electronic Industries Alliance dal sito <u>WWW.EIAE.ORG</u>. Per informazioni specifiche sullo smaltimento della lampada, visitare il sito <u>WWW.LAMPRECYCLE.ORG</u>.

#### Spiegazione dei simboli

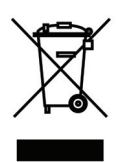

SMALTIMENTO: non usare i servizi di raccolta dei rifiuti domestici o municipali per lo smaltimento di apparecchiature elettriche ed elettroniche. I Paesi dell'UE richiedono l'uso di servizi di raccolta e riciclo differenziati.

## Caratteristiche principali

- Un proiettore leggero, facile da imballare e trasportare.
- Compatibile con tutti i maggiori standard video, compresi NTSC, PAL e SECAM.
- Un elevato indice di luminosità consente presentazioni alla luce del giorno o in ambienti illuminati.
- Supporta risoluzioni fino a UXGA a 16,7 milioni di colori per immagini nitide e chiare.
- La configurazione flessibile consente la proiezione frontale e posteriore.
- Le proiezioni in visuale restano quadrate, con correzione della distorsione trapezoidale avanzata per le proiezioni angolari.
- Rilevamento automatico della sorgente d'ingresso.

#### Informazioni su questo manuale

Il presente manuale è destinato agli utenti finali e descrive come installare e utilizzare il proiettore DLP. Ove possibile, le informazioni pertinenti, come l'illustrazione e la sua descrizione, si trovano in una sola pagina. Questa formato stampabile è per comodità dell'utente e per risparmiare carta, proteggendo così l'ambiente. Si consiglia di stampare solo le sezioni utili alle proprie necessità.

## Indice

| OPERAZIONI PRELIMINARI                                                             |    |
|------------------------------------------------------------------------------------|----|
| ELENCO DI CONTROLLO DELLA CONFEZIONE                                               | 1  |
| VISTA DEL COMPONENTI DEL PROJETTORE                                                | 2  |
| Vista anteriore destra                                                             |    |
| Vista dall'alto—Tasti e LED OSD                                                    |    |
| Vista posteriore                                                                   |    |
| Vista dal basso                                                                    |    |
| Componenti del telecomando                                                         |    |
| DISTANZA OPERATIVA DEL TELECOMANDO                                                 |    |
| TASTI DEL PROIETTORE E DEL TELECOMANDO                                             |    |
| IMPOSTAZIONE E FUNZIONAMENTO                                                       | 9  |
| INSERIMENTO DELLE BATTERIE DEL TELECOMANDO.                                        | 9  |
| AVVIO E SPEGNIMENTO DEL PROIETTORE                                                 |    |
| IMPOSTAZIONE DI UNA PASSWORD DI ACCESSO (BLOCCO DI SICUREZZA)                      |    |
| REGOLAZIONE DEL LIVELLO DEL PROIETTORE                                             |    |
| REGOLAZIONE DI ZOOM, MESSA FUOCO E DISTORSIONE                                     |    |
| REGOLAZIONE DEL VOLUME                                                             |    |
| IMPOSTAZIONI DEL MENU OSD                                                          |    |
| Comandi del menu OSD                                                               |    |
| Spostamento tra gli OSD                                                            |    |
| IMPOSTAZIONE DELLA LINGUA OSD                                                      |    |
| PANORAMICA DEL MENU OSD                                                            |    |
| PANORAMICA DEL MENU SECONDARIO OSD                                                 |    |
| Menu Immagine                                                                      |    |
| Funzioni avanzate                                                                  |    |
| Gestore Colore                                                                     |    |
| Menu Computer                                                                      |    |
| MENU VIDEO/AUDIO                                                                   |    |
|                                                                                    |    |
| MENU INSTALLAZIONE I                                                               |    |
|                                                                                    |    |
| Eunzioni avanzate                                                                  |    |
| Impostazione menu OSD                                                              |    |
| Test periferiche                                                                   |    |
| Reimp durata lamp                                                                  | 32 |
| Rete                                                                               | 34 |
| Ripristino fabbrica                                                                |    |
| Stato                                                                              |    |
| MANUTENZIONE E SICUREZZA                                                           |    |
| SOSTITUZIONE DELLA LAMPADA DEL PROJETTORE                                          | 44 |
| Ripristino delle ore d'uso della lampada                                           |    |
| PULIZIA DEL PROIETTORE                                                             |    |
| Pulizia dell'obiettivo                                                             |    |
| Pulizia della struttura                                                            |    |
| USO DEL SISTEMA DI BLOCCO KENSINGTON <sup>®</sup> ED USO DELLA BARRA DI PROTEZIONE |    |
| Utilizzo della barra di sicurezza                                                  |    |
| RISOLUZIONE DEI PROBLEMI                                                           | 50 |
| PROBLEMI COMUNI E SOLUZIONI                                                        |    |
| SUGGERIMENTI PER LA RISOLUZIONE DEI PROBLEMI                                       |    |
| Messaggi di errore dei LED                                                         |    |
| PROBLEMI DI IMMAGINE                                                               |    |
| PROBLEMI ALLA LAMPADA                                                              |    |
| PROBLEMI AL TELECOMANDO                                                            |    |

## Proiettore DLP - Manuale d'uso

| Problemi audio<br>Riparazione del proiettore                                                       |    |
|----------------------------------------------------------------------------------------------------|----|
| SPECIFICHE                                                                                         |    |
| Specifiche<br>Distanza di proiezione e formato di proiezione                                       |    |
| Distanza di proiezione e tabella dimensioni<br>Tabella modalità tempi<br>Dimensioni del proiettore |    |
| CONFORMITÀ NORMATIVA                                                                               |    |
| Avvisi FCC                                                                                         |    |
| CERTIFICAZIONI DI SICUREZZA                                                                        |    |
| APPENDICE I                                                                                        | 60 |
| PROTOCOLLO RS-232C                                                                                 |    |

# **OPERAZIONI PRELIMINARI**

## Elenco di controllo della confezione

Disimballare con cura il proiettore e verificare che siano inclusi i seguenti elementi:

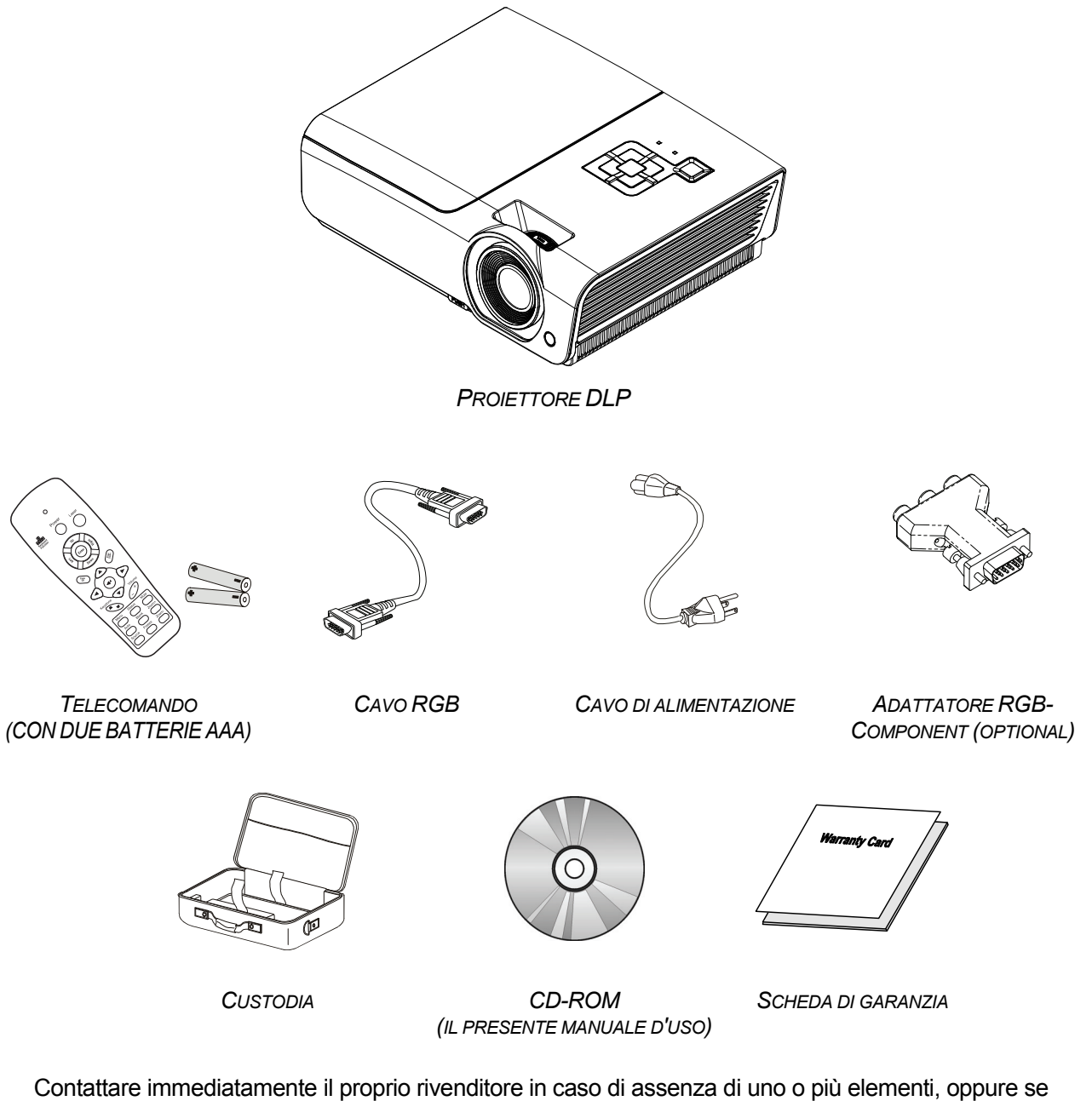

Contattare immediatamente il proprio rivenditore in caso di assenza di uno o più elementi, oppure se l'unità non dovesse funzionare. Si consiglia di conservare il materiale di imballaggio originale nel caso in cui si debba riportare l'apparecchio per l'assistenza in garanzia.

#### Attenzione:

Evitare di usare il proiettore in ambienti polverosi.

## Vista dei componenti del proiettore

## Vista anteriore destra

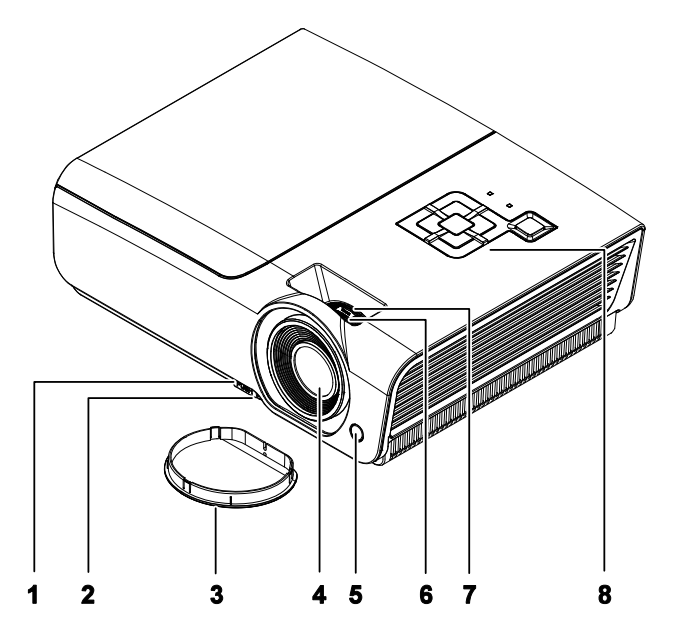

| Elemento | IDENTIFICAZIONE                 | DESCRIZIONE                                 | VEDERE<br>PAGINA: |  |
|----------|---------------------------------|---------------------------------------------|-------------------|--|
| 1.       | Tasto di regolazione<br>altezza | Premere per sbloccare il regolatore altezza | 14                |  |
| 2.       | Regolatore d'altezza            | Regola il livello del proiettore            |                   |  |
| 3.       | Coperchio obiettivo             | Protegge l'obiettivo quando non è in uso    |                   |  |
| 4.       | Obiettivo                       | Obiettivo del proiettore                    |                   |  |
| 5.       | Ricevitore IR                   | Riceve i segnali del telecomando.           | 6                 |  |
| 6.       | Ghiera di messa a fuoco         | Mette a fuoco l'immagine proiettata         | 15                |  |
| 7.       | Ghiera di zoom                  | Ingrandisce l'immagine proiettata           | 15                |  |
| 8.       | Tasti funzione                  | Vedere Vista dall'alto—Tasti e LED OSD.     | 3                 |  |

#### Importante:

Le bocchette di ventilazione del proiettore consentono una buona circolazione dell'aria, mantenendo fresca la lampada del proiettore. Non ostruire le bocchette di ventilazione.

Vista dall'alto—Tasti e LED OSD

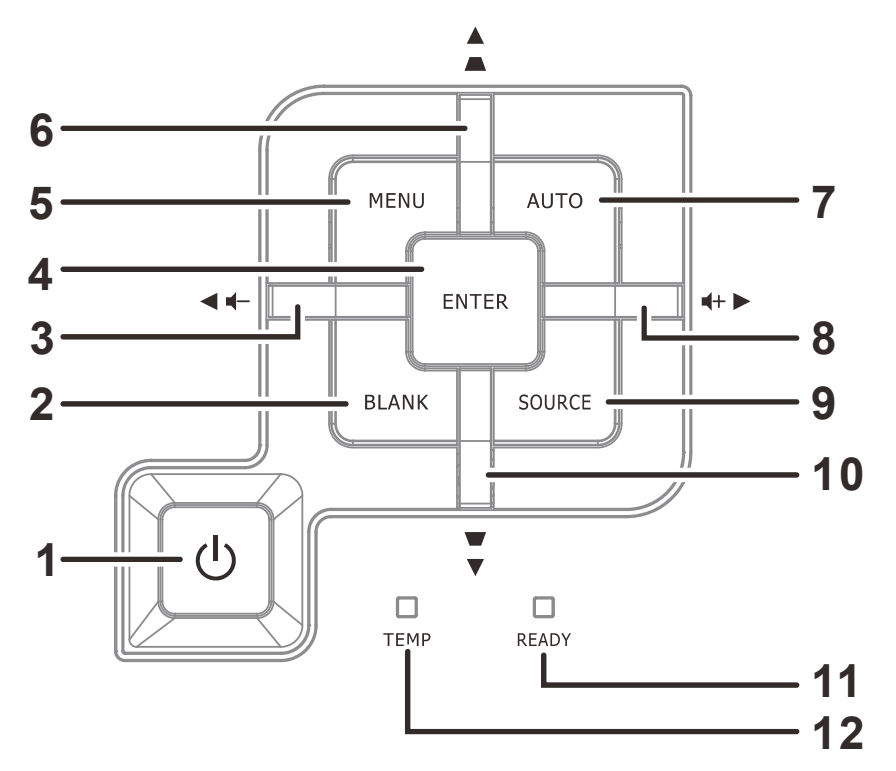

| ELEMENTO | IDENTIFICAZIONE                                                                 |                                                                                                    | VEDERE<br>PAGINA:                                                                |                            |  |  |
|----------|---------------------------------------------------------------------------------|----------------------------------------------------------------------------------------------------|----------------------------------------------------------------------------------|----------------------------|--|--|
| 1.       | (tasto di alimentazione)                                                        | Accende o sp                                                                                                    | Accende o spegne il proiettore.                                                  |                            |  |  |
| 2.       | BLANK                                                                           | Visualizza ur                                                                                                    | o schermo vuoto ed esclude l'audio                                               |                            |  |  |
| 3.       | <ul> <li>◀ (cursore sinistra) /</li> <li>Volume</li> </ul>                      | Navigazione<br>OSD – Volun                                                                                                    | e modifica delle impostazioni nel menu<br>ne                                     |                            |  |  |
| 4.       | Enter                                                                           | Invio o confe<br>evidenziato                                                                                                    | rma dell'elemento del menu OSD                                                   | 47                         |  |  |
| 5.       | MENU                                                                            | Apre ed esce                                                                                                    | e dai menu OSD                                                                   | 1/                         |  |  |
| 6.       | ▲ (cursore su) /<br>Correzione<br>distorsione +                                 | Per spostarsi<br>Menu rapido                                                                                                    | Per spostarsi e cambiare le impostazioni OSD<br>Venu rapido – Per la distorsione |                            |  |  |
| 7.       | AUTO                                                                            | Ottimizza la dimensione, la posizione e la risoluzione dell'immagin                                                                                          |                                                                                  |                            |  |  |
| 8.       | ► (cursore destra) /<br>Volume                                                  | Navigazione<br>OSD – Volun                                                                                                    | Navigazione e modifica delle impostazioni nel menu<br>OSD – Volume               |                            |  |  |
| 9.       | SORGENTE                                                                        | Accede al me                                                                                                    | enu Origine                                                                      |                            |  |  |
| 10.      | <ul> <li>▼ (cursore giù)</li> <li>/Correzione</li> <li>distorsione -</li> </ul> | Per spostarsi e cambiare le impostazioni OSD<br>Menu rapido – Per la distorsione                                                                             |                                                                                  | 17                         |  |  |
|          |                                                                                 | Rosso La lampada è pronta per essere accesa.                                                                                                    |                                                                                  |                            |  |  |
| 11.      | LED PRONTO                                                                      | La lampada non è pronta<br>(riscaldamento/spegnimento/raffreddamento)<br>nte (fare riferimento alla sezione <i>Messaggi di errore</i> de<br>LED a pagina 51) |                                                                                  | ento)<br><i>errore</i> dei |  |  |
| 12.      | LED TEMP                                                                        | Rosso Codice errore                                                                                                    |                                                                                  |                            |  |  |

## Provettore DLP - Manuale d'uso

## Vista posteriore

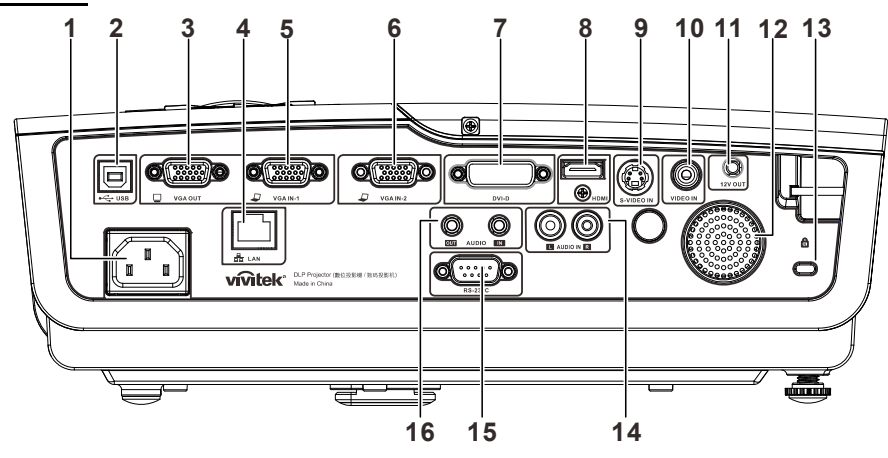

| ELEMENTO | IDENTIFICAZIONE                 | DESCRIZIONE                                                                                                    | VEDERE<br>PAGINA: |  |
|----------|---------------------------------|----------------------------------------------------------------------------------------------------|-------------------|--|
| 1.       | AC IN                           | Per il collegamento del cavo d'ALIMENTAZIONE                                                                                   | 10                |  |
| 2.       | (USB)                           | Per il collegamento del cavo USB da un computer                                                                                |                   |  |
| 3.       | VGA OUT                         | Per il collegamento del cavo RGB ad uno schermo (Loop-Thru solo per VGA IN-1)                                                  |                   |  |
| 4.       | LAN                             | Per il collegamento di un cavo LAN da Ethernet                                                                                 |                   |  |
| 5.       | VGA IN – 1                      | Per il collegamento del cavo RGB da un computer o componenti                                                                   | dispositivo a     |  |
| 6.       | VGA IN – 2                      | Per il collegamento del cavo RGB da un computer o componenti                                                                   | dispositivo a     |  |
| 7.       | DVI-D                           | Per il collegamento del cavo DVI da un computer                                                                                |                   |  |
| 8.       | HDMI                            | Per il collegamento di un cavo cavo HDMI da un dispositivo HDMI                                                                |                   |  |
| 9.       | S-VIDEO IN                      | Per il collegamento del cavo S-Video di un dispositivo video                                                                   |                   |  |
| 10.      | VIDEO IN                        | Per il collegamento del cavo video composito di un dispositivo video                                                           |                   |  |
| 11.      | INTERRUTTORE CC<br>A 12 V       | Per il collegamento di un interruttore schermo a 12 V (200 ma max)                                                             |                   |  |
| 12.      | Altoparlante                    | Uscita audio                                                                                                    |                   |  |
| 13.      | Sistema antifurto<br>Kensington | Fissaggio permanente usando il sistema antifurto<br>Kensington®                                                                |                   |  |
| 14.      | AUDIO IN (L e R)                | Per il collegamento del cavo audio di un dispositivo audio                                                                     |                   |  |
| 15.      | RS-232                          | Per il collegamento del cavo porta seriale RS-232 per il telecomando.                                                          |                   |  |
| 16.      | AUDIO IN<br>AUDIO OUT           | Per il collegamento di un cavo AUDIO da un dispositivo audio<br>Per il collegamento di un cavo AUDIO per il loop-through audio |                   |  |

#### Nota:

Se l'attrezzatura video è dotata di vari ingressi, si raccomanda di eseguire il collegamento con la priorità che segue per ottenere una migliore qualità dell'immagine: HDMI, Componente, S-Video, Composito.

#### Avviso:

Come precauzione di sicurezza, scollegare il proiettore e i dispositivi collegati prima di effettuare i collegamenti.

## Vista dal basso

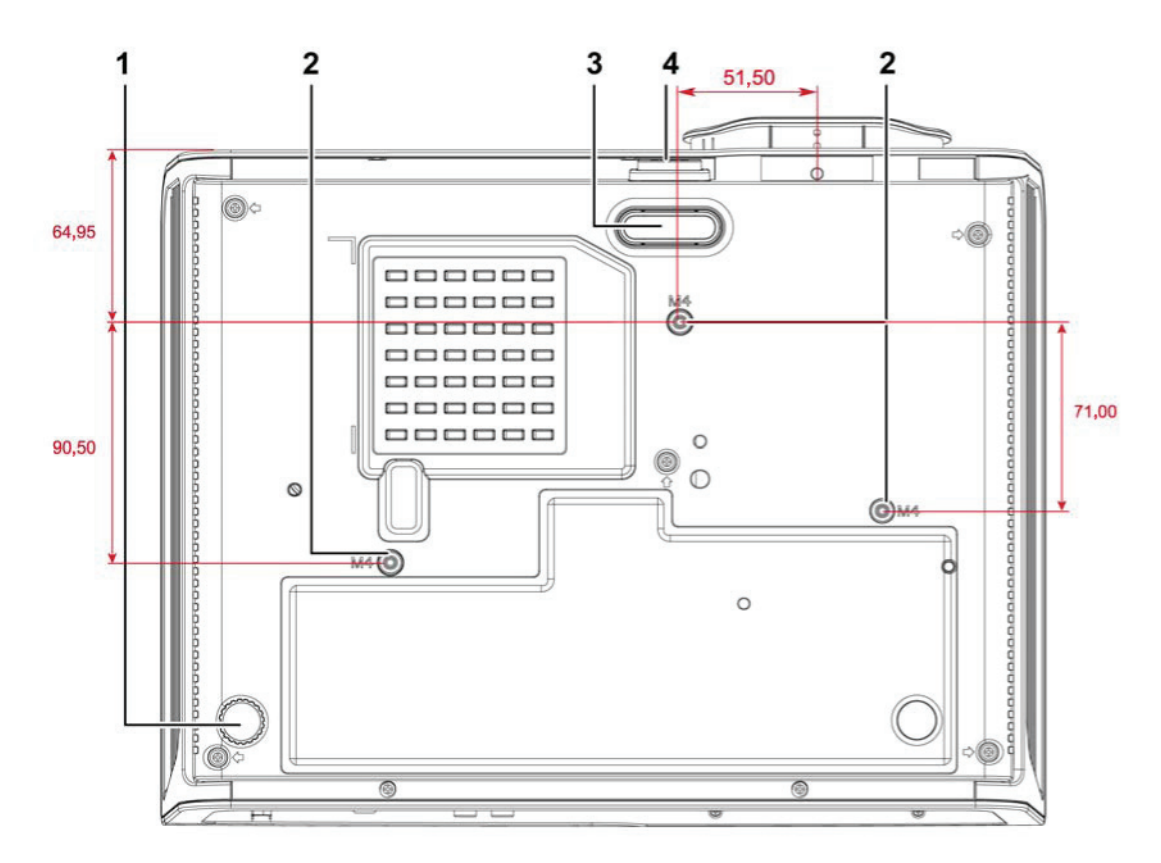

| Elemento | Identificazione                     | DESCRIZIONE                                                                              | VEDERE<br>PAGINA: |
|----------|-------------------------------------|------------------------------------------------------------------------------------------|-------------------|
| 1.       | Regolatore<br>d'inclinazione        | Ruotare la leva del regolatore per regolare l'angolazione.                               | 14                |
| 2.       | Fori per il supporto da<br>soffitto | Rivolgersi al rivenditore per informazioni su come installare il proiettore al soffitto. |                   |
| 3.       | Regolatore altezza                  | Il regolatore cade quando si preme il tasto di sblocco del regolatore.                   | 14                |
| 4.       | Tasto regolatore<br>altezza         | Premere per sbloccare il regolatore.                                                     | 14                |

#### Nota:

Per l'installazione, assicurarsi di utilizzare esclusivamente supporti da soffitto UL Listed. Per installazioni su soffitto, usare i supporti di montaggio approvati e viti M4 con una profondità massima di 6 mm (0,23").

La forma e la resistenza del supporto da soffitto devono essere adeguate. La capacità di carico del supporto da soffitto deve essere superiore al peso dell'apparecchiatura installata e, come precauzione supplementare, deve essere in grado di sostenere tre volte il peso dell'apparecchiatura (non inferiore a 5,15 kg) per un periodo di 60 secondi.

## Componenti del telecomando

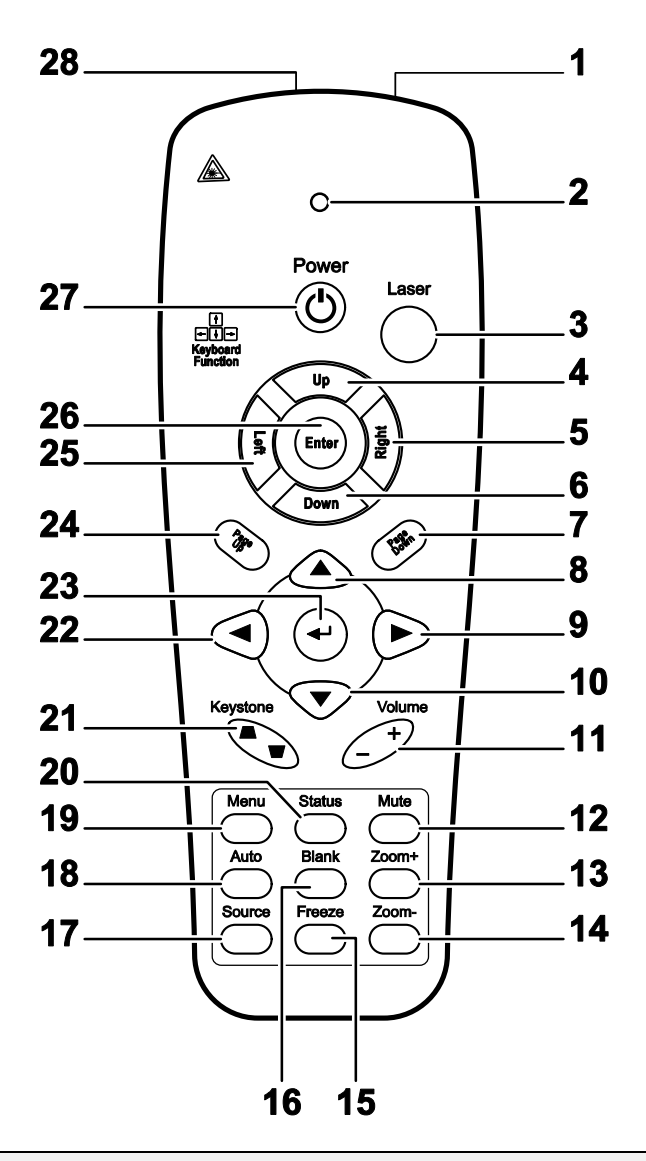

#### Importante:

**1.** Evitare di usare il proiettore con la luce fluorescente accesa. Alcune luci fluorescenti ad alta frequenza possono compromettere il funzionamento del telecomando.

**2.** Assicurarsi che non ci siano ostacoli sul percorso fra il telecomando ed il proiettore. In presenza di ostacoli tra il telecomando e il proiettore, il segnale potrebbe essere rimandato da alcune superfici riflettenti quali gli schermi del proiettore.

**3.** I tasti del proiettore hanno le stesse funzioni dei tasti del telecomando. Il presente manuale d'uso descrive le funzioni in base al telecomando.

## Prefazione

| ELEMENTO | IDENTIFICAZIONE        | DESCRIZIONE                                                                                       | VEDERE<br>PAGINA: |  |
|----------|------------------------|---------------------------------------------------------------------------------------------------|-------------------|--|
| 1.       | Trasmettitore IR       | Trasmette i segnali al proiettore                                                                 |                   |  |
| 2.       | LED di stato           | Si accende quando si utilizza il telecomando                                                      |                   |  |
| 3.       | Laser                  | Premere per usare il puntatore                                                                    |                   |  |
| 4.       | Su                     | Funzione tasto freccia su quando collegato al PC usando                                           | il cavo USB       |  |
| 5.       | Destra                 | Funzione tasto freccia destra quando collegato al PC usa USB                                      | ndo il cavo       |  |
| 6.       | Giù                    | Funzione tasto freccia giù quando collegato al PC usando USB                                      | il cavo           |  |
| 7.       | Pagina giù             | Funzione tasto pagina giù quando collegato al PC usando<br>USB                                    | o il cavo         |  |
| 8.       | Cursore su             |                                                                                                   |                   |  |
| 9.       | Cursore a destra       | Naviga e cambia le impostazioni nell'OSD                                                          | 17                |  |
| 10.      | Cursore giù            |                                                                                                   |                   |  |
| 11.      | Volume +/-             | Regola il volume                                                                                  | 16                |  |
| 12.      | Muto                   | Disattiva l'altoparlante integrato                                                                |                   |  |
| 13.      | Zoom+                  | Ingrandimento                                                                                     | 45                |  |
| 14.      | Zoom-                  | Riduzione                                                                                         | 15                |  |
| 15.      | Freeze                 | Blocca/sblocca l'immagine su schermo                                                              |                   |  |
| 16.      | Blank                  | Per impostare lo schermo vuoto                                                                    |                   |  |
| 17.      | Origine                | Rileva il dispositivo d'ingresso                                                                  |                   |  |
| 18.      | Auto                   | Regolazione automatica di fase, allineamento, dimension                                           | i e posizione     |  |
| 19.      | Menu                   | Apre l'OSD                                                                                        | 17                |  |
| 20.      | Stato                  | Apre il menu di stato OSD (il menu si apre solo quando viene rilevato un dispositivo in ingresso) | 43                |  |
| 21.      | Keystone<br>alto/basso | Corregge l'effetto trapezoidale dell'immagine (parte superiore/inferiore più larga)               | 15                |  |
| 22.      | Cursore a sinistra     | Naviga e cambia le impostazioni nell'OSD                                                          |                   |  |
| 23.      | Enter                  | Cambia le impostazioni nel menu OSD                                                               |                   |  |
| 24.      | Pagina su              | Funzione tasto pagina su quando collegato al PC usando il cavo USB                                | 17                |  |
| 25.      | Sinistra               | Funzione tasto freccia sinistra quando collegato al PC usando il cavo USB                         |                   |  |
| 26.      | Enter                  | Funzione tasto Enter quando collegato al PC usando il cavo USB                                    |                   |  |
| 27.      | Alimentazione          | Accende o spegne il proiettore 10                                                                 |                   |  |
| 28.      | Laser                  | Usato come puntatore. NON PUNTARE AGLI OCCHI.                                                     |                   |  |

## Distanza operativa del telecomando

Il telecomando usa la trasmissione a raggi infrarossi per controllare il proiettore. Non è necessario puntare il telecomando direttamente verso il proiettore. A meno di non tenere il telecomando perpendicolare ai fianchi o dietro al proiettore, il telecomando funzionerà bene ad una distanza di circa 7 metri (23 piedi) con un'inclinazione di circa 15 gradi sopra o sotto il proiettore. Avvicinarsi un poco se il proiettore non risponde al telecomando.

## Tasti del proiettore e del telecomando

Il proiettore può funzionare usando il telecomando oppure i tasti nella parte superiore del proiettore. Tutte le operazioni possono essere eseguite col telecomando, mentre i tasti del proiettore hanno funzioni limitate.

# **IMPOSTAZIONE E FUNZIONAMENTO**

## Inserimento delle batterie del telecomando

1. Togliere il coperchio del vano batteria facendolo scorrere nella direzione della freccia.

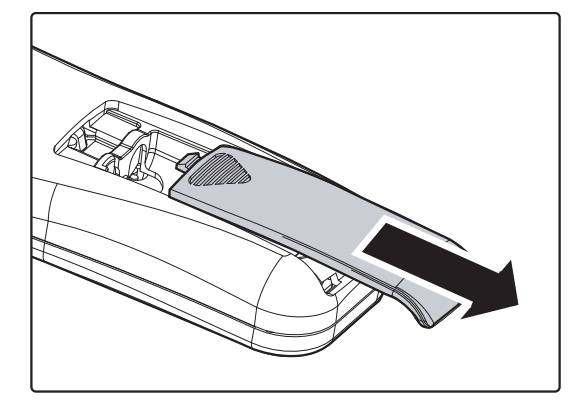

**2.** Inserire la batteria con il lato positivo rivolto verso l'alto.

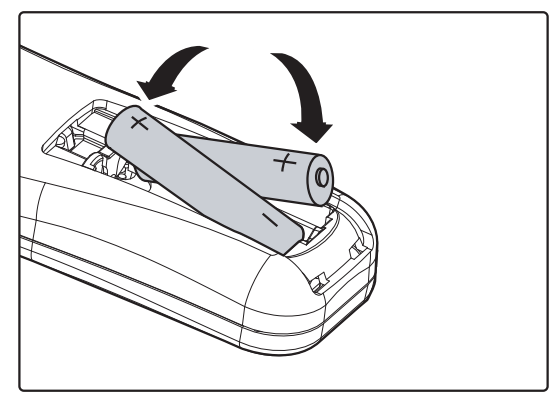

**3.** Riposizionare il coperchio.

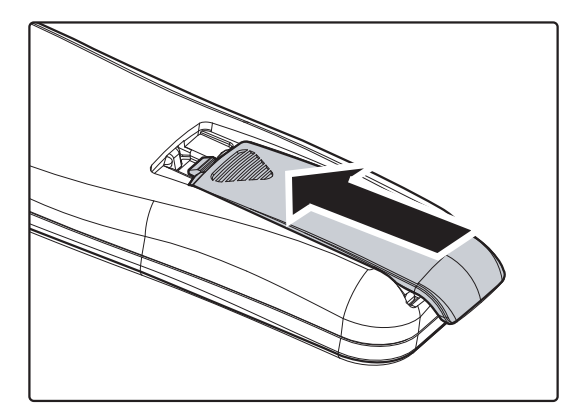

#### Attenzione:

- 1. Usare solo batterie AAA (sono consigliate le batterie alcaline).
- 2. Smaltire le batterie usare in base alle normative locali.
- 3. Togliere le batterie quando il proiettore non viene usato per periodi prolungati.

## Avvio e spegnimento del proiettore

- Collegare il cavo di alimentazione al proiettore. Collegare l'altra estremità ad una presa a muro.
   I LED **D Power** e **Ready** del proiettore si accenderanno.
- 2. Accendere i dispositivi collegati.
- Assicurarsi che il LED READY sia acceso di colore rosso e non sia lampeggiante di colore rosso. Poi premere il tasto O POWER per accendere il proiettore.

È visualizzata la schermata d'avvio del proiettore ed i dispositivi collegati sono rilevati.

Fare riferimento alla sezione Impostazione di una password d'accesso (Blocco di sicurezza) a pagina 12 se è abilitata la funzione di Blocco di sicurezza.

Se è collegato più di un dispositivo d'ingresso, premere il tasto
 SOURCE ed usare i tasti ▲ ▼ per scorrere tra i dispositivi.
 (Il segnale a componenti è supportato usando l'adattatore RGB-COMPONENT.)

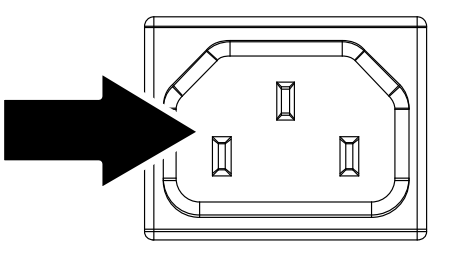

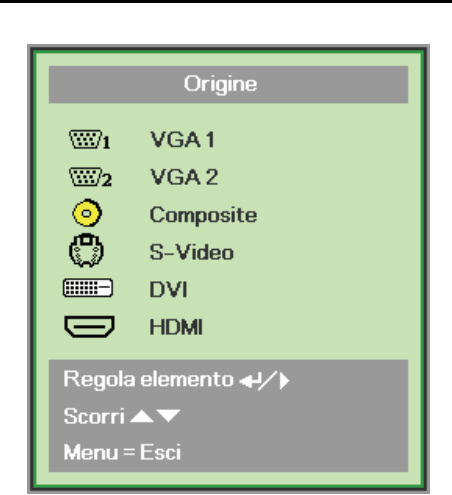

Vivid Color, Vivid Life

- VGA 1/VGA 2: RGB analogico Component (Componente): Ingresso YCbCr / YPbPr DVD, o ingresso YPbPr HDTV tramite connettore HD15
- Video composito: video composito tradizionale
- S-Video: S-Video
- DVI: DVI
- HDMI: HDMI, DVI

**5.** Quando appare il messaggio "Alimentazione off? /Premere di nuovo Alimentaz", premere il tasto **POWER**. Il proiettore si spegne.

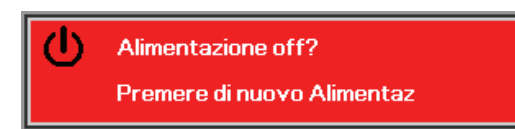

## Attenzione:

- 1. Assicurarsi di rimuovere il copriobiettivo prima di azionare il proiettore.
- 2. Non scollegare il cavo d'alimentazione finché il LED POWER smette di lampeggiare indicando che il proiettore si è raffreddato.

## Impostazione di una password di accesso (blocco di sicurezza)

È possibile utilizzare i quattro tasti (freccia) per impostare una password ed impedire l'uso non autorizzato del proiettore. Una volta abilitata, è necessario immettere la password dopo l'accensione del proiettore. (Fare riferimento alla sezione *Navigazione del menu OSD* a pagina 17 ed alla sezione *Impostazione della lingua del menu OSD* a pagina 18 per spiegazioni su come usare i menu OSD.)

#### Importante:

Conservare la password in un luogo sicuro. Senza la password, non si è in grado di usare il proiettore. Rivolgersi al rivenditore per informazioni su come cancellare la password nel caso vada perduta.

- 1. Premere il tasto **MENU** per aprire il menu OSD.
- Premere il tasto cursore ◄► per spostarsi al menu Installazione I e premere il tasto cursore ▲▼ per Avanzato.

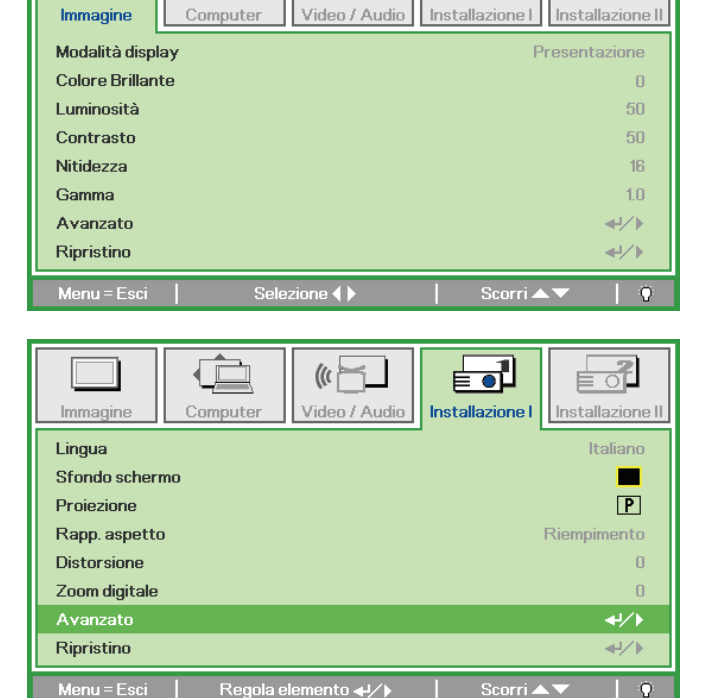

((ř

- 3. Premere il tasto cursore ▲ ▼ per selezionare Blocco di sicurezza.
- Premere il tasto cursore ◄► per abilitare o disabilitare la funzione di blocco di sicurezza.

Appare automaticamente una finestra di dialogo della password.

| Immagine        | Computer V  | (() 📩   | Installazione I | Installazione II |
|-----------------|-------------|---------|-----------------|------------------|
|                 |             |         |                 |                  |
| Blocco di sicur | ezza        |         |                 | Off              |
| blocco tastier  | а           |         |                 | Off              |
| Colore parete   | 1           |         |                 | Off              |
| Timer present   | azione      |         |                 | <b>₩</b> />      |
| ID Projettore   |             |         |                 | 00               |
| ID Prolettore   |             |         |                 | UU               |
|                 |             |         |                 |                  |
|                 |             |         |                 |                  |
| Menu = Esci     | Regola eler | mento 🜗 | Scorri 🔺        | .▼   Q           |

5. Si possono usare i tasti cursore
▲ ▼ ◀ ► del tastierino o del telecomando per inserire la password. Si può usare qualsiasi combinazione di tasti, includendo lo stesso tasto per cinque volte, ma non meno di cinque volte.

Premere i tasti cursore in qualsiasi ordine per impostare la password. Premere il tasto **MENU** per uscire dalla finestra di dialogo.

6. Se la funzione Blocco di sicurezza è abilitata, quando si preme il tasto d'alimentazione appare il menu di conferma della password. Inserire la password nell'ordine impostato al punto 5. Rivolgersi al Centro assistenza se ci si dimentica la password.

Il Centro assistenza confermerà il proprietario ed aiuterà a ripristinare la password.

| Passwo                                 | ord  |
|----------------------------------------|------|
| Registra password<br>Conferma password |      |
| Menu =                                 | Esci |

| Password          |   |   |   |   |   |
|-------------------|---|---|---|---|---|
| Registra password | * | * | * | * | * |
| Conferma password | * | * | * | * | * |
| ОК                |   |   |   |   |   |
| Menu = Esci       |   |   |   |   |   |

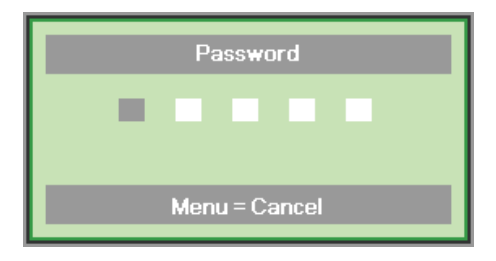

## Protettore DLP – Manuale d'uso

## Regolazione del livello del proiettore

Annotare quanto segue per l'impostazione del proiettore:

- Il tavolo o il piedistallo del proiettore devono essere in piano e resistenti.
- Posizionare il proiettore in modo che sia perpendicolare allo schermo.
- Assicurarsi che i cavi siano in una posizione sicura per evitare di inciampare su di essi.

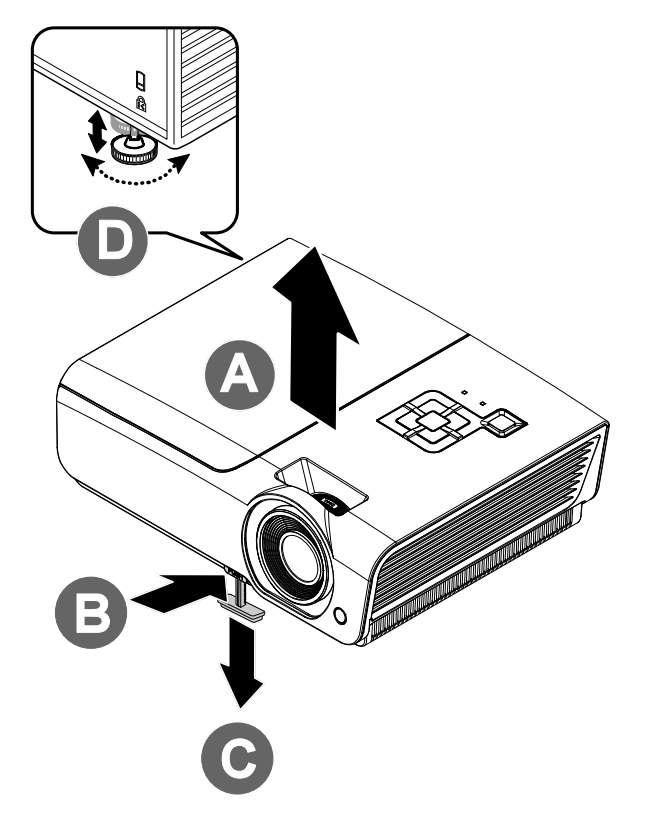

**1** Per alzare il livello del proiettore, sollevare il proiettore **[A]** e premere il tasto regolatore altezza **[B]**.

Il regolatore altezza cade [C].

- **2.** Per abbassare il livello del proiettore, premere il premere il tasto regolatore altezza ed abbassare la parte superiore del proiettore.
- **3.** Per regolare l'angolazione dell'immagine, girare verso destra o verso sinistra il regolatore dell'inclinazione **[D]** finché si ottiene l'angolazione voluta.

## Regolazione di zoom, messa fuoco e distorsione

- 1. Usare il controllo zoom immagine (solo sul proiettore) per ridimensionare l'immagine proiettata e le dimensioni dello schermo (B).
- 2. Usare il controllo di messa a fuoco immagine (solo sul proiettore) per mettere a fuoco l'immagine proiettata (A).
- **3.** Usare i tasti CORREZIONE DISTORSIONE (del proiettore o del telecomando) per correggere la distorsione trapezoidale dell'immagine (lato superiore o inferiore più largo).
- **4.** Il comando della distorsione appare sul display.

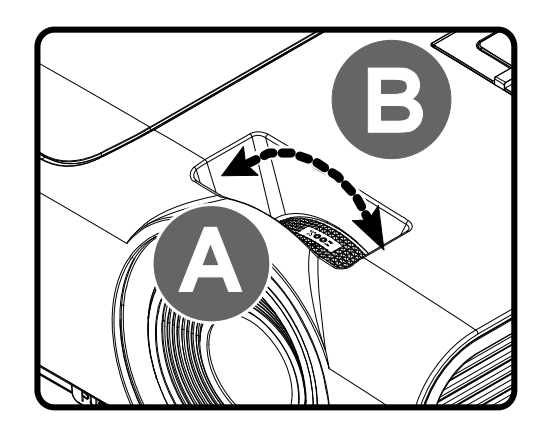

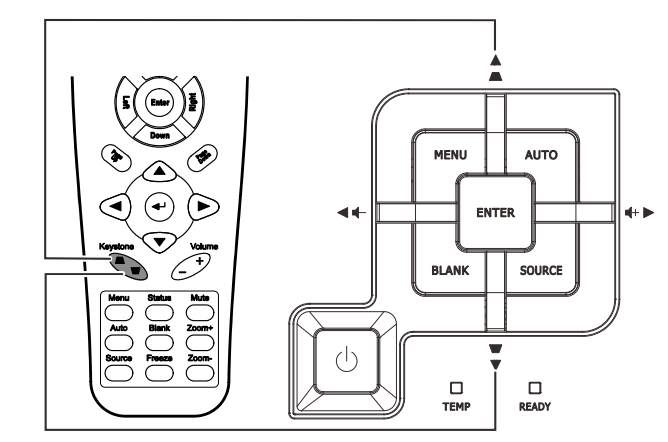

Telecomando e pannello OSD

☐ Distorsione 0

## Regolazione del volume

**1.** Premere il tasto **Volume +/-** del telecomando. Sullo schermo appare il controllo del volume.

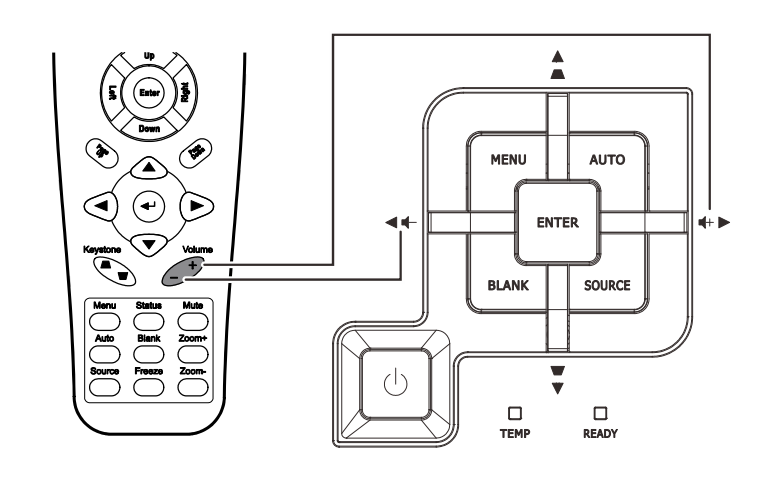

4

2. Premere il tasto cursore sinistra o destra del tastierino per regolare il Volume +/-.

📢 Volume

**3.** Premere il tasto **MUTE** per disattivare il volume (questa funzione è disponibile solo sul telecomando).

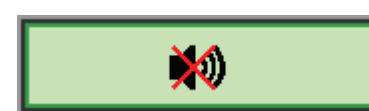

## **IMPOSTAZIONI DEL MENU OSD**

## Comandi del menu OSD

Il proiettore dispone di un OSD che consente di effettuare le regolazioni dell'immagine e modificare varie impostazioni.

## Spostamento tra gli OSD

Per navigare nei menu OSD e per eseguire le modifiche, si possono usare i tasti del telecomando oppure del pannello sulla parte superiore del proiettore. L'illustrazione seguente mostra i tasti corrispondenti sul proiettore.

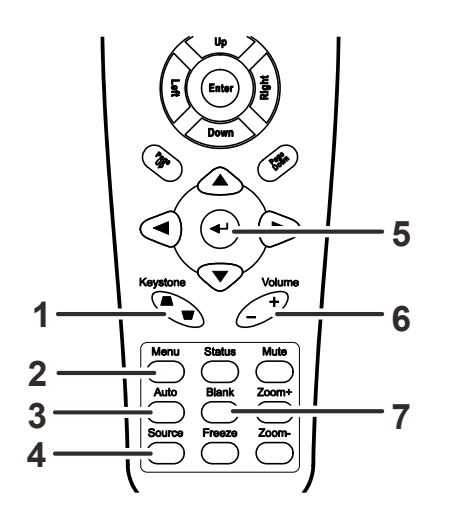

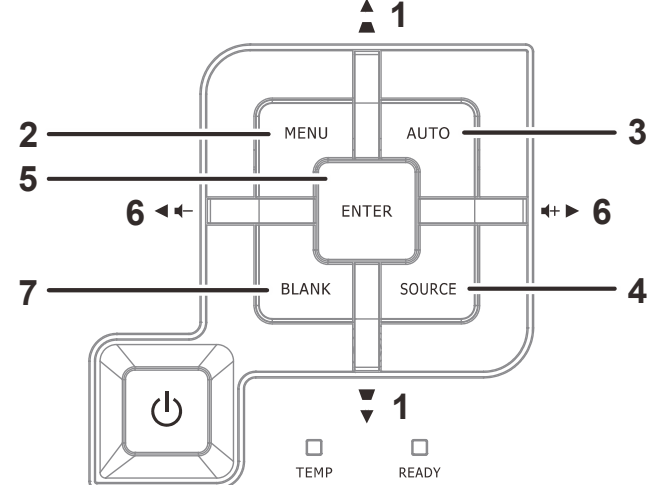

- 1. Per accedere all'OSD, premere il tasto **MENU**.
- Ci sono cinque menu. Premere il tasto cursore ◄► per spostarsi tra i menu.
- Premere il tasto cursore ▲ ▼ per sostarsi verso l'alto e il basso in un menu.
- 4. Premere **◄**► per modificare i valori per le impostazioni.
- 5. Premere **MENU** per chiudere l'OSD o uscire da un sottomenu.

| Immagine        | Computer | (() 🔂   | Installazione I | Installazione II |
|-----------------|----------|---------|-----------------|------------------|
| Modalità displa | ау       |         | Pi              | resentazione     |
| Colore Brillant | te       |         |                 | 0                |
| Luminosità      |          |         |                 | 50               |
| Contrasto       |          |         |                 | 50               |
| Nitidezza       |          |         |                 | 16               |
| Gamma           |          |         |                 | 1.0              |
| Avanzato        |          |         |                 | <b>↓/</b> ►      |
| Ripristino      |          |         |                 | <b>₩/</b> ►      |
| Menu = Esci     | Sele     | zione 🜗 | 📔 🛛 Scorri 🔺    | .▼   Q           |

#### Nota:

In base alla sorgente video, non tutte le voci dell'OSD sono disponibili. Ad esempio gli elementi Horizontal/Vertical Position (Posizione orizzontale/verticale) nel menu Computer possono essere modificato solo se si è connessi a un PC. Non è possibile accedere alle voci non disponibili, le quali sono riportate in grigio.

## Impostazione della lingua OSD

Impostare la lingua OSD in base alle proprie preferenze prima di continuare.

1. Premere il tasto **MENU**. Premere i tasti cursore **◄** per navigare al menu Installazione I.

| Immagine       | Computer Video / A | udio     | Installazione II |
|----------------|--------------------|----------|------------------|
| Lingua         |                    |          | Italiano         |
| Sfondo schermo |                    |          |                  |
| Proiezione     |                    |          | Р                |
| Rapp. aspetto  |                    |          | Riempimento      |
| Distorsione    |                    |          | 0                |
| Zoom digitale  |                    |          | 0                |
| Avanzato       |                    |          | <b>↓/</b> ►      |
| Ripristino     |                    |          | <b>4</b> 4∕.►    |
| Menu = Esci 🛛  | Selezione 🜗        | Scorri 4 | <b>↓</b> ▼   0   |

2. Premere il tasto cursore ▲ ▼ finché non viene evidenziato Lingua.

| Immagine       | Computer | (() 🚰      | Installazione I | Installazione II |
|----------------|----------|------------|-----------------|------------------|
| Lingua         |          |            |                 | Italiano         |
| Sfondo schermo | )        |            |                 |                  |
| Proiezione     |          |            |                 | Р                |
| Rapp. aspetto  |          |            |                 | Riempimento      |
| Distorsione    |          |            |                 | 0                |
| Zoom digitale  |          |            |                 | 0                |
| Avanzato       |          |            |                 | <b>↓/</b> ►      |
| Ripristino     |          |            |                 | <b>↔/</b> )      |
| Menu = Esci    | Regola   | elemento 🜗 | Scorri 4        | V   0            |

- 3. Premere i tasti cursore ◀► finché è evidenziata la lingua voluta.
- 4. Premere il tasto **MENU** due volte per chiudere l'OSD.

## Panoramica del menu OSD

Utilizzare la seguente illustrazione per trovare rapidamente un'impostazione o determinare la gamma di un'impostazione.

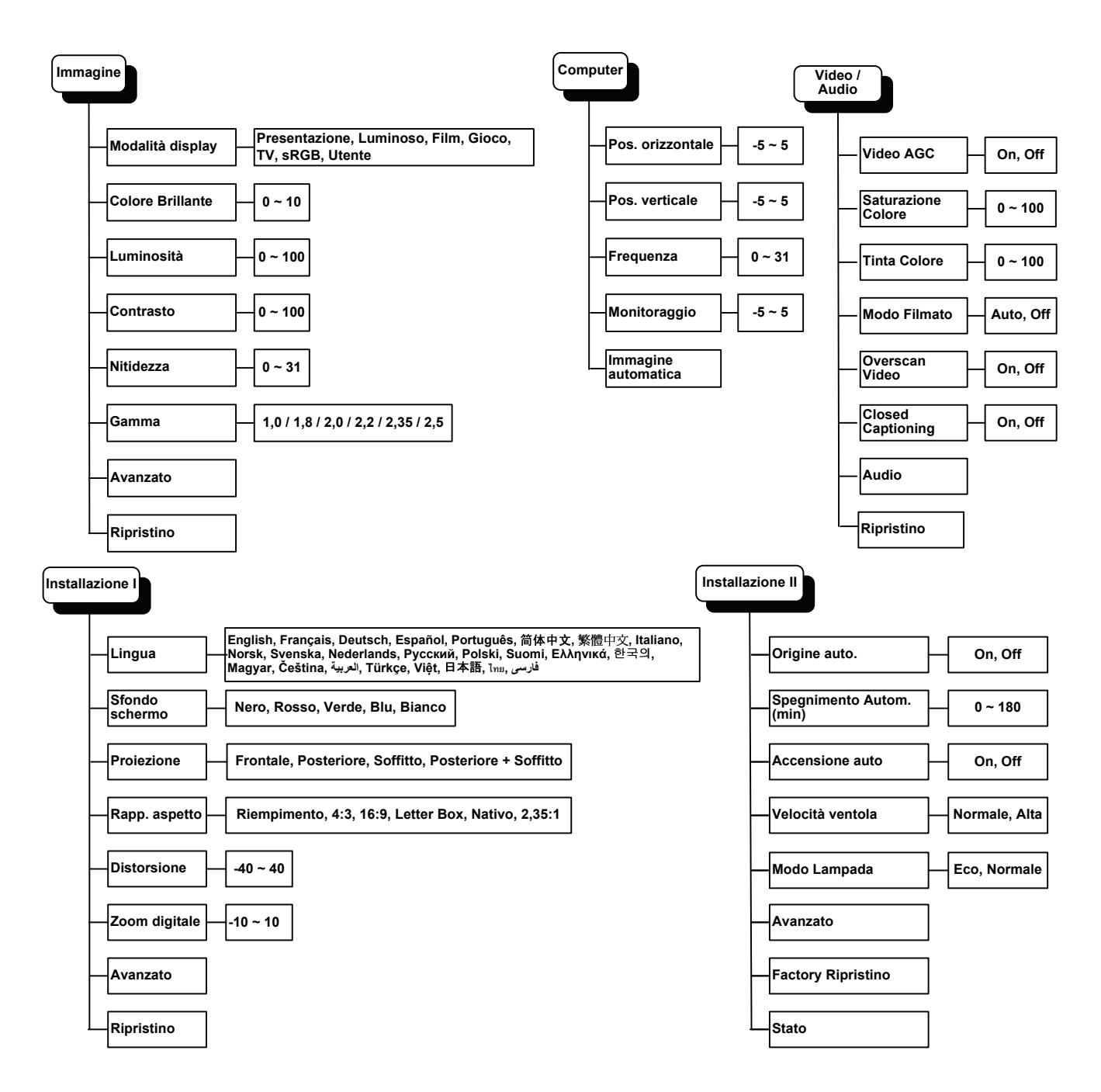

## Panoramica del menu secondario OSD

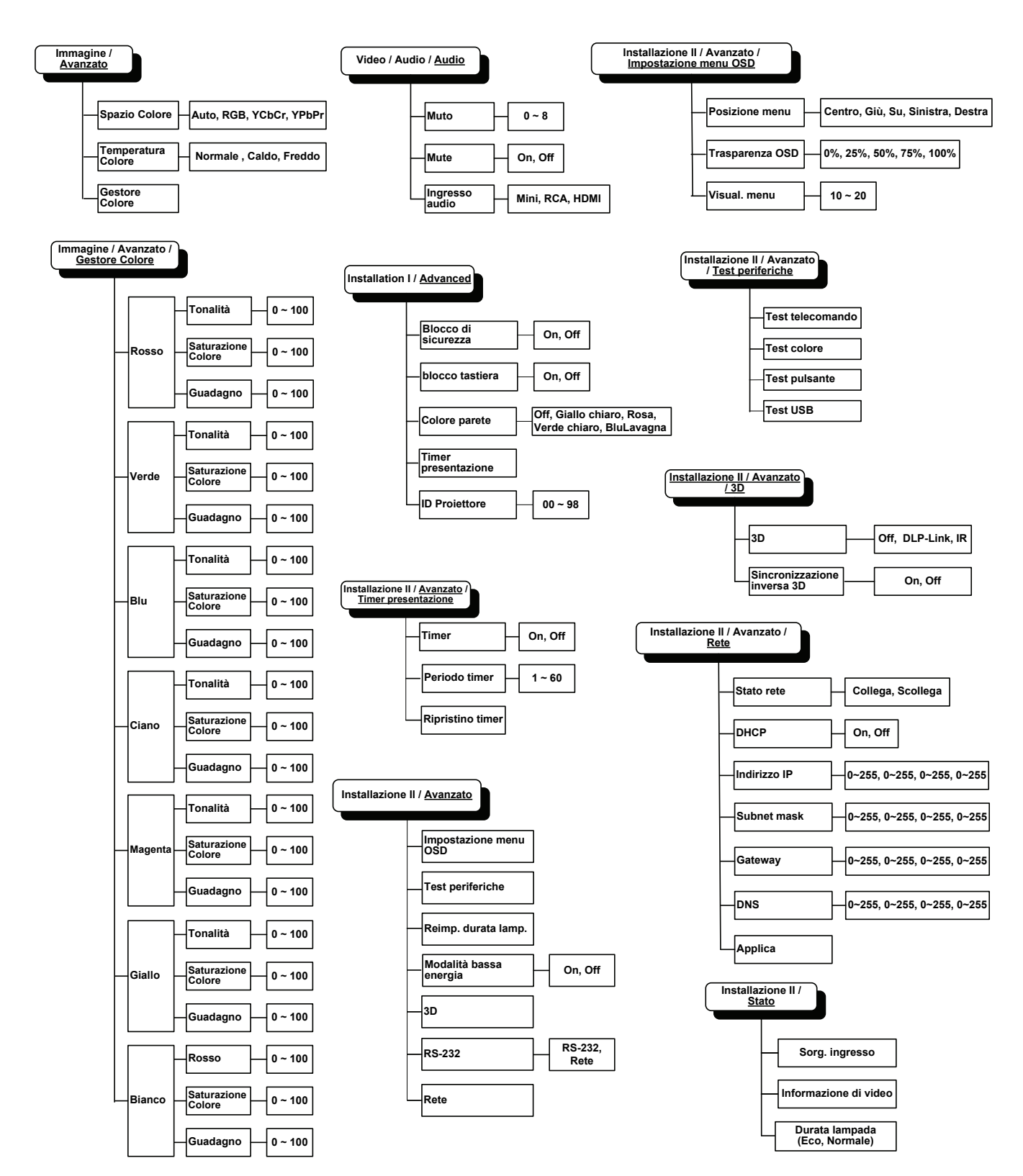

## Menu Immagine

Premere il tasto **MENU** per aprire il menu **OSD**. Premere il tasto cursore **◄** per spostarsi al menu **Immagine**. Premere il tasto cursore **▲ ▼** per spostarsi verso l'alto e il basso nel menu **Immagine**. Premere **◀ ▶** per modificare i valori per le impostazioni.

| Immagine       | Computer Video / Au | dio Installazione I |
|----------------|---------------------|---------------------|
| Modalità disp  | lay                 | Presentazione       |
| Colore Brillan | te                  | 0                   |
| Luminosità     |                     | 50                  |
| Contrasto      |                     | 50                  |
| Nitidezza      |                     | 16                  |
| Gamma          |                     | 1.0                 |
| Avanzato       |                     | <b>▲↓∕</b> ►        |
| Ripristino     |                     | <b>↓</b> /▶         |
| Menu = Esci    | Selezione           | 📔 Scorri 🔺 🗾 🏺      |

| ELEMENTO         | DESCRIZIONE                                                                                                 |
|------------------|----------------------------------------------------------------------------------------------------|
| Modalità display | Premere il tasto cursore ◀► per impostare Modalità display.                                                 |
| Colore Brillante | Premere il tasto cursore ◀► per regolare il valore di Colore Brillante.                                     |
| Luminosità       | Premere il tasto cursore ◀► per regolare la luminosità del display.                                         |
| Contrasto        | Premere il tasto cursore ◀► per regolare il contrasto del display.                                          |
| Nitidezza        | Premere il tasto cursore ◀► per regolare la nitidezza del display.                                          |
| Gamma            | Premere il tasto cursore ◀► per regolare la correzione gamma del display.                                   |
| Avanzato         | Premere                                                                                                    |
| Ripristino       | Premere <table-cell-rows> (Enter) / 🕨 per ripristinare tutte le impostazioni predefinite.</table-cell-rows> |

## Funzioni avanzate

Premere il tasto **Menu** per aprire il **menu OSD**. Premere i tasti cursore **◄**► per portarsi al menu **Immagine**. Premere **▼** ▲ per spostarsi al menu **Avanzato**, quindi premere **Enter** o **►**. Premere **▼** ▲ per spostarsi verso l'alto o il basso nel menu **Avanzato**.

| Immagine                   | Computer | (() Turker () Video / Audio | Installazione I | Installazione II |
|----------------------------|----------|-----------------------------|-----------------|------------------|
|                            |          | Avanzato                    |                 |                  |
| Spazio Coloro              | B        |                             |                 | Auto             |
| Temperatura Colore Normale |          |                             | Normale         |                  |
| Gestore Colo               | re       |                             |                 | <b>↔!∕</b> ►     |
|                            |          |                             |                 |                  |
|                            |          |                             |                 |                  |
|                            |          |                             |                 |                  |
|                            |          |                             |                 |                  |
|                            |          |                             |                 |                  |
| Menu = Esci                |          |                             | Scorri 🔺        | V   0            |

| ELEMENTO              | DESCRIZIONE                                                                                               |
|-----------------------|----------------------------------------------------------------------------------------------------|
| Spazio Colore         | Premere il tasto cursore ◀▶ per regolare lo spazio colore.<br>(Intervallo: Auto – RGB – YPbPr – YCbCr)    |
| Temperatura<br>Colore | Premere il tasto cursore ◀▶ per regolare la temperatura colore.<br>(Intervallo: Freddo – Normale – Caldo) |
| Gestore Colore        | Premere                                                                                                   |

# Gestore Colore

Premere 🗲 (Enter) / 🕨 per accedere al menu secondario **Gestore Colore**.

| Immagine    | Computer Video / Audio Installazione I Installazio | 2<br>one II |
|-------------|----------------------------------------------------|-------------|
|             | Avanzato \ Gestore Colore                          |             |
| Rosso       | \ <b>!</b> *                                       | ∕►          |
| Verde       |                                                    | *           |
| Blu         | <b>↓</b>                                           | 1           |
| Ciano       | <b>↓</b>                                           | 1           |
| Magenta     | <b>↓</b>                                           | 1           |
| Giallo      | <b>↓</b>                                           | 1           |
| Bianco      | <b>↓</b>                                           |             |
| Menu = Esci | Regola elemento ╃/∕                                | Q.          |

| ELEMENTO | DESCRIZIONE                                                                                                    |
|----------|----------------------------------------------------------------------------------------------------|
| Rosso    | Selezionare per accedere a Red Color Manager (Gestore colore rosso).<br>Premere i tasti ◀▶ per regolare Tonalità, Saturazione Colore e Guadagno.       |
| Verde    | Selezionare per accedere a Green Color Manager (Gestore colore verde).<br>Premere i tasti ◀▶ per regolare Tonalità, Saturazione Colore e Guadagno.     |
| Blu      | Selezionare per accedere a Blue Color Manager (Gestore colore blu).<br>Premere i tasti ◀▶ per regolare Tonalità, Saturazione Colore e Guadagno.        |
| Ciano    | Selezionare per accedere a Cyan Color Manager (Gestore colore ciano).<br>Premere i tasti ◀▶ per regolare Tonalità, Saturazione Colore e Guadagno.      |
| Magenta  | Selezionare per accedere a Magenta Color Manager (Gestore colore magenta).<br>Premere i tasti ◀▶ per regolare Tonalità, Saturazione Colore e Guadagno. |
| Giallo   | Selezionare per accedere a Yellow Color Manager (Gestore colore giallo).<br>Premere i tasti ◀▶ per regolare Tonalità, Saturazione Colore e Guadagno.   |
| Bianco   | Selezionare per accedere a White Color Manager (Gestore colore bianco).<br>Premere i tasti ◀▶ per regolare Rosso, Verde e Blu.                         |

#### Menu Computer

Premere il tasto **MENU** per aprire il menu **OSD**. Premere il tasto cursore **◄** per spostarsi al menu **Computer**. Premere il tasto cursore **▲ ▼** per spostarsi verso l'alto e il basso nel menu Computer. Premere **◄** per modificare i valori per le impostazioni.

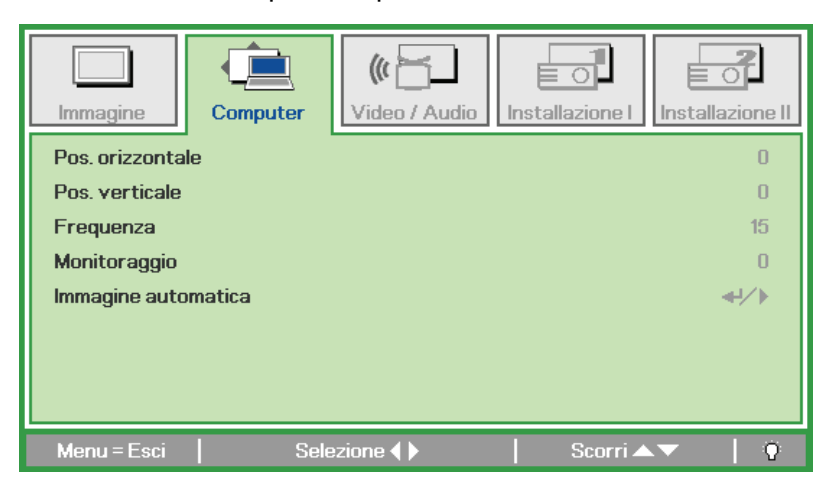

| ELEMENTO               | DESCRIZIONE                                                                                       |
|------------------------|---------------------------------------------------------------------------------------------------|
| Pos. orizzontale       | Premere i tasti cursore ◀► per regolare verso destra o verso sinistra la posizione dello schermo. |
| Pos. verticale         | Premere i tasti cursore ◀▶ per regolare verso l'alto o il basso la posizione dello schermo.       |
| Frequenza              | Premere il tasto cursore ◀► per regolare il clock di campionamento A/D.                           |
| Monitoraggio           | Premere il tasto cursore ◀► per regolare il punto di campionamento A/D.                           |
| Immagine<br>automatica | Premere                                                                                           |

## Menu Video/Audio

Premere il tasto **MENU** per aprire il menu **OSD**. Premere il tasto cursore **◄** per spostarsi al menu **Video / Audio**. Premere il tasto cursore **▲ ▼** per spostarsi verso l'alto e il basso nel menu **Video / Audio**. Premere **◀ ▶** per modificare i valori per le impostazioni.

| Immagine         | Computer                              | ((( 🚡)<br>Video / Audio | Installazione I | Installazione II |
|------------------|---------------------------------------|-------------------------|-----------------|------------------|
| Video AGC        |                                       |                         |                 | Off              |
| Saturazione Col  | ore                                   |                         |                 | 50               |
| Tinta Colore     | Tinta Colore 50                       |                         |                 | 50               |
| Modo Filmato Off |                                       |                         |                 |                  |
| Overscan Video   | i i i i i i i i i i i i i i i i i i i |                         |                 | Off              |
| Closed Captionir | ng                                    |                         |                 | Off              |
| Audio            |                                       |                         |                 | <b>₩/</b> ►      |
| Ripristino       |                                       |                         |                 | <b>↔</b> />      |
| Menu = Esci      | Selez                                 | zione 🜗                 | 📔 🛛 Scorri 📥    | ▼   Q            |

| ELEMENTO           | DESCRIZIONE                                                                                        |
|--------------------|----------------------------------------------------------------------------------------------------|
| Video AGC          | Premere i tasti ◀► per attivare o disattivare il controllo guadagno automatico per sorgente video. |
| Saturazione Colore | Premere i tasti ◀► per regolare la saturazione video.                                              |
| Tinta Colore       | Premere i tasti ◀► per regolare la saturazione/tonalità colore.                                    |
| Modo Filmato       | Premere i tasti ◀► per selezionare un modo filmato diverso.                                        |
| Overscan Video     | Premere i tasti ◀► per abilitare o disabilitare la funzione Overscan Video.                        |
| Closed Captioning  | Premere i tasti <> per abilitare o disabilitare le didascalie Closed Captioning                    |
| Audio              | Premere                                                                                            |
| Ripristino         | Premere 🗲 (Enter) / 🕨 per ripristinare tutte le impostazioni predefinite.                          |

Nota:

Quando si riproduce il video interlacciato le immagini potrebbero non essere scorrevoli. Per risolvere questo problema, aprire il menu Video / Audio e regolare la funzione Modo Filmato.

## <u>Audio</u>

Premere 🗲 (Enter) / 🕨 per accedere al menu secondario Audio.

| Immagine       | Computer | Video / Audio | Installazione I | Installazione II |
|----------------|----------|---------------|-----------------|------------------|
|                |          | Audio         |                 |                  |
| Volume         |          |               |                 | 4                |
| Muto           |          |               |                 | Off              |
| Ingresso audio |          |               |                 | Ø                |
|                |          |               |                 |                  |
|                |          |               |                 |                  |
|                |          |               |                 |                  |
|                |          |               |                 |                  |
| Menu = Esci    | 1        |               | Scorri 🔺        | .▼   Ŷ           |

| ELEMENTO       | DESCRIZIONE                                                                                                  |
|----------------|----------------------------------------------------------------------------------------------------|
| Volume         | Premere i tasti ◀► per regolare il volume audio.<br>(Intervallo: 0 ~ 8)                                      |
| Muto           | Premere i tasti ◀► per attivare o disattivare le casse.                                                      |
| Ingresso audio | Premere i tasti cursore ◀► per selezionare l'origine dell'ingresso audio.<br>(Intervallo: Mini / RCA / HDMI) |

## Menu Installazione I

Premere il tasto **MENU** per aprire il menu **OSD**. Premere il tasto cursore **◄** per spostarsi al menu **Installazione I**. Premere il tasto cursore **▲ ▼** per spostarsi verso l'alto e il basso nel menu **Installazione I**. Premere **◄** per modificare i valori per le impostazioni.

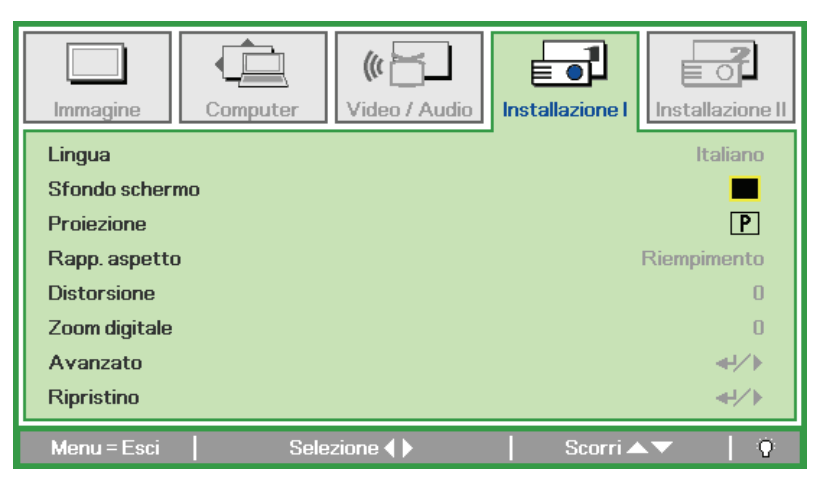

| ELEMENTO       | DESCRIZIONE                                                                              |
|----------------|------------------------------------------------------------------------------------------|
| Lingua         | Premere i tasti cursore ◀▶ per selezionare una lingua diversa per il menu.               |
| Sfondo schermo | Premere il tasto cursore <> per selezionare un altro colore per lo sfondo dello schermo. |
| Proiezione     | Premere i tasti cursore <> per scegliere uno dei quattro metodi di proiezione:           |
| Rapp. aspetto  | Premere il tasto cursore <> per regolare le proporzioni video.                           |
| Distorsione    | Premere il tasto cursore ◀▶ per regolare la distorsione del display.                     |
| Zoom digitale  | Premere i tasti cursore ◀▶ per regolare il menu Zoom digitale.                           |
| Avanzato       | Premere                                                                                  |
| Ripristino     | Premere il tasto                                                                         |
### Funzioni avanzate

Premere il tasto **Menu** per aprire il **menu OSD**. Premere i tasti ◀▶ per portarsi al menu Installazione I. Premere ▲▼ per spostarsi al menu **Avanzato**, quindi premere **Enter** o ▶. Premere ▲▼ per spostarsi verso l'alto o il basso nel menu **Avanzato**. Premere i tasti ◀▶ per cambiare i valori dell'impostazione.

| Immagine                                                                             | Computer             | (() Constant () Constant () Co | Installazione I | Installazione II                      |
|--------------------------------------------------------------------------------------|----------------------|----------------------------------------------------------------------------------------------------|-----------------|---------------------------------------|
|                                                                                      |                      | Avanzato                                                                                                    |                 |                                       |
| Blocco di sicur<br>blocco tastier<br>Colore parete<br>Timer present<br>ID Proiettore | ezza<br>a<br>:azione |                                                                                                    |                 | Off<br>Off<br>dff<br>dff<br>dff<br>00 |
| Monu - Ecci                                                                          | 1                    |                                                                                                    |                 | <b>—</b> 10                           |

| ELEMENTO               | DESCRIZIONE                                                                                  |
|------------------------|----------------------------------------------------------------------------------------------|
| Blocco di sicurezza    | Premere il tasto cursore ◀► per abilitare o disabilitare la funzione di blocco di sicurezza. |
| blocco tastiera        | Premere i tasti ◀▶ per abilitare o disabilitare la funzione di blocco del tastierino.        |
| Colore parete          | Premere il tasto cursore <> per selezionare un'impostazione diversa per il Colore parete.    |
| Timer<br>presentazione | Premere il tasto                                                                             |
| ID Proiettore          | Premere il cursore ◀▶ per regolare l'ID Proiettore a due cifre da 0 a 98.                    |

#### Timer presentazione

La funzione Timer presentazione permette di visualizzare sullo schermo la durata della presentazione per ottenere una migliore gestione del tempo durante le presentazioni.

Premere il tasto 🗲 (Enter) / 🕨 per accedere al menu secondario Timer presentazione.

|                 | Computer | Video / Audio        | Installazione I | Installazione II |
|-----------------|----------|----------------------|-----------------|------------------|
|                 |          | tato v filler presen |                 |                  |
| Timer           |          |                      |                 | Off              |
| Periodo timer   |          |                      |                 | 10               |
| Ripristino time | r        |                      |                 | <b>↓</b> /▶      |
|                 |          |                      |                 |                  |
|                 |          |                      |                 |                  |
|                 |          |                      |                 |                  |
|                 |          |                      |                 |                  |
|                 |          |                      |                 |                  |
| Menu = Esci     | 1        |                      | Scorri 🔺        | · 0              |

| ELEMENTO         | DESCRIZIONE                                                                                  |
|------------------|----------------------------------------------------------------------------------------------|
| Timer            | Premere il tasto cursore <> per abilitare o disabilitare la funzione di presentazione timer. |
| Periodo timer    | Premere il tasto cursore ◀► per regolare il periodo timer del display.                       |
| Ripristino timer | Premere 🗲 (Enter) / 🕨 per ripristinare il contatore del timer presentazione.                 |

# Menu Installazione II

Premere il tasto **MENU** per aprire il menu **OSD**. Premere i tasti cursore **◄** ► per spostarsi al menu **Installazione II**. Premere il tasto cursore **▲** ▼ per spostarsi verso l'alto e il basso nel menu Installazione II.

| Immagine Computer Video / Audio Installazione I | Installazione II |
|-------------------------------------------------|------------------|
| Origine auto.                                   | Off              |
| Spegnimento Autom. (min)                        | 0                |
| Accensione auto                                 | Off              |
| Velocità ventola                                | Normale          |
| Modo Lampada                                    | Normale          |
| Avanzato                                        | <b>≁!∕</b> ⊁     |
| Ripristino fabbrica                             | <b>4!∕</b> ►     |
| Stato                                           | <b>4!∕</b> ⊁     |
| Menu=Esci   Selezione 🕩   Scorri                | ▲▼   0           |

| Elemento                    | DESCRIZIONE                                                                                                    |
|-----------------------------|----------------------------------------------------------------------------------------------------|
| Origine auto.               | Premere i tasti cursore ◀► per abilitare o disabilitare la funzione di rilevamento automatico dell'origine.                                                                                                    |
| Spegnimento<br>Autom. (min) | Premere il tasto cursore ◀► per abilitare o disabilitare lo spegnimento automatico della lampada in caso di assenza di segnale.                                                                                                    |
| Accensione auto             | Premere i tasti cursore ◀► per abilitare o disabilitare la funzione d'accensione automatica quando è fornita l'alimentazione AC.                                                                                                    |
| Velocità ventola            | Premere il tasto cursore ◀► per passare tra le velocità ventola Normale e Alta.<br>Nota: Si raccomanda di selezionare la velocità Alta in aree soggette ad alte<br>temperature, alta percentuale d'umidità, o che si trovano ad altitudini elevate (superiori<br>ai 1.500 m/4.921 piedi). |
| Modo Lampada                | Premere il tasto cursore ◀► per selezionare la modalità della lampada per luminosità superiore o inferiore per allungare la vita utile della lampada.                                                                                                    |
| Avanzato                    | Premere                                                                                                    |
| Ripristino fabbrica         | Premere il tasto <table-cell-rows> (Enter) / 🕨 per ripristinare tutte le voci sui valori predefiniti.</table-cell-rows>                                                                                                    |
| Stato                       | Premere                                                                                                    |

# Funzioni avanzate

Premere il tasto **Menu** per aprire il **menu OSD**. Premere **◄** per spostarsi al menu **Installazione II**. Premere **▲ ▼** per spostarsi al menu **Avanzato**, quindi premere **Enter** o **▶**. Premere **▲ ▼** per spostarsi verso l'alto o il basso nel menu **Avanzato**. Premere i tasti **◄** per cambiare i valori dell'impostazione.

| Immagine Co        | mputer Video / A | udio Installazione I | Installazione II |
|--------------------|------------------|----------------------|------------------|
|                    | Avanza           | ato                  |                  |
| Impostazione menu  | OSD              |                      | <b>4</b> 4∕ ►    |
| Test periferiche   |                  |                      | <b>↓</b> /►      |
| Reimp. durata lamp | ι.               |                      | <b>≪</b> 4∕.►    |
| Modalità bassa ene | rgia             |                      | Off              |
| 3D                 |                  |                      | <b>₩</b> />      |
| RS232              |                  |                      | RS232            |
| Rete               |                  |                      | <b>↓</b> /▶      |
| Menu = Esci        |                  | Scorri 🔺             | .▼   Q           |

| ELEMENTO                  | DESCRIZIONE                                                                                                    |
|---------------------------|----------------------------------------------------------------------------------------------------|
| Impostazione menu<br>OSD  | Premere il tasto                                                                                                    |
| Test periferiche          | Premere il tasto                                                                                                    |
| Reimp. durata<br>lamp.    | Una volta sostituita la lampada, è necessario ripristinare questa impostazione. Fare riferimento a pagina 32 per altre informazioni sul ripristino delle ore d'uso della lampada. |
| Modalità bassa<br>energia | Premere i tasti ◀▶ per attivare o disattivare la Modalità bassa energia.                                                                                                    |
| 3D                        | Premere il tasto 		 (Enter) / 	 per accedere al menu 3D. Fare riferimento a pagina 33 per altre informazioni 3D sull'impostazione.                                                |
| RS232                     | Premere il tasto ◀▶ per selezionare la modalità RS232 (remota) o Rete (LAN) in base al metodo di connessione del proiettore.                                                      |
| Rete                      | Premere                                                                                                    |

# Impostazione menu OSD

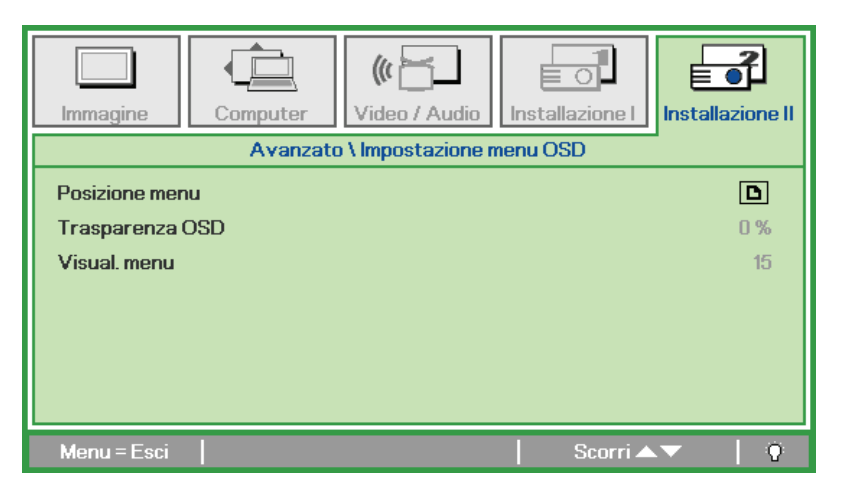

| ELEMENTO        | DESCRIZIONE                                                                     |
|-----------------|---------------------------------------------------------------------------------|
| Posizione menu  | Premere i tasti ◀▶ per selezionare varie posizioni del menu OSD.                |
| Trasparenza OSD | Premere il tasto ◀▶ per selezionare il livello di trasparenza dello sfondo OSD. |
| Visual. menu    | Premere il tasto ◀▶ per selezionare il ritardo di timeout dell'OSD.             |

Test periferiche

| Immagine                    | Installazione II |
|-----------------------------|------------------|
| Avanzato \ Test periferiche |                  |
| Test telecomando            | <b>↓</b> / ►     |
| Test pulsante               | <b>↓</b> /►      |
| Test USB                    | <b>↓</b> /       |
|                             |                  |
| Menu = Esci Scorri 🔺        | - I O            |

| Elemento         | DESCRIZIONE                                                                                                    |
|------------------|----------------------------------------------------------------------------------------------------|
| Test telecomando | Premere il tasto <table-cell-rows> (Enter) / 🕨 per eseguire la diagnostica del telecomando IR.</table-cell-rows> |
| Test colore      | Premere                                                                                                    |
| Test pulsante    | Premere il tasto <table-cell-rows> (Enter) / 🕨 per testare i tasti del tastierino.</table-cell-rows>             |
| Test USB         | Premere                                                                                                    |

Reimp. durata lamp.

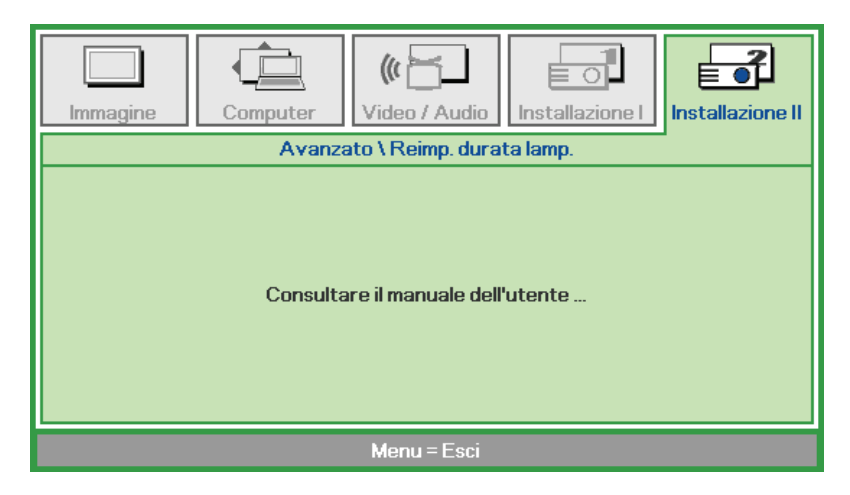

Fare riferimento alla sezione *Ripristino delle ore d'uso della lampada* a pagina 47 per ripristinare il contatore delle ore lampada.

3D

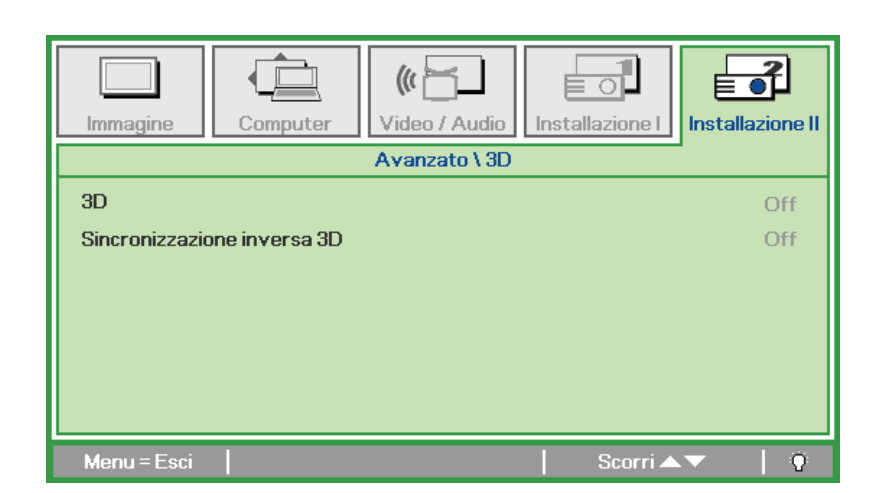

| Elemento                       | DESCRIZIONE                                                                 |
|--------------------------------|-----------------------------------------------------------------------------|
| 3D                             | Premere i tasti cursore ◀▶ per selezionare una diversa modalità 3D.         |
| Sincronizzazione<br>inversa 3D | Premere il tasto ◀▶ per abilitare o disabilitare l'inversione sincronia 3D. |

#### Nota:

- 1. La voce di menu OSD 3D è di colore grigio se non c'è alcuna origine 3D appropriata. Questa è l'impostazione predefinita.
- 2. Quando il proiettore è collegato ad una origine 3D appropriata, la voce di menu OSD 3D è abilitata per la selezione.
- 3. Usare occhiali 3D per visualizzare le immagini 3D.
- 4. Sono necessari contenuti 3D di un DVD 3D o di un file multimediale 3D.
- 5. È necessario abilitare l'origine 3D (alcuni contenuti 3D di DVD possono avere una funzione d'attivazione-disattivazione 3D).
- 6. Sono necessari occhiali DLP Link 3D o occhiali IR 3D. Con gli occhiali IR 3D, è necessario installare un driver sul PC e collegare un emettitore USB.
- 7. La modalità 3D del menu OSD deve corrispondere al tipo di occhiali (DLP link o IR 3D).
- 8. Accendere gli occhiali. Di norma gli occhiali hanno un interruttore d'accensione-spegnimento. Ciascun tipo di occhiali ha le sue istruzioni di configurazione. Seguire le istruzioni di configurazione fornite in dotazione agli occhiali per completare il processo d'installazione.

#### Nota:

Poiché i diversi tipi di occhiali (link DLP o IR con otturatore) hanno le proprie istruzioni per l'impostazione, seguire la guida per completare la procedura d'installazione.

# <u>Rete</u>

| Immagine     | Computer | () Video / Audio | Installazione I | Installazione II |
|--------------|----------|------------------|-----------------|------------------|
|              |          | Avanzato \ Rete  |                 |                  |
| Stato rete   |          |                  |                 | Collega          |
| DHCP         |          |                  |                 | Off              |
| Indirizzo IP |          |                  | 255             | 1.255.255.255    |
| Subnet mask  |          |                  | 255             | i.255.255.255    |
| Gateway      |          |                  | 255             | i.255.255.255    |
| DNS          |          |                  | 255             | 1.255.255.255    |
| Applica      |          |                  |                 | <b>↔</b> />      |
| Menu = Esci  |          |                  | Scorri 🔺        | .▼   0           |

| ELEMENTO     | DESCRIZIONE                                                                                                    |
|--------------|----------------------------------------------------------------------------------------------------|
| Stato rete   | Visualizza lo stato della connessione di rete.                                                                                                    |
| DHCP         | Premere i tasti ◀▶ per attivare o disattivare la funzione DHCP.<br>Nota: Se la funzione DHCP è impostata su Off, completare i campi Indirizzo IP,<br>Subnet mask, Gateway e DNS. |
| Indirizzo IP | Inserire un indirizzo IP valido se DHCP è disattivato.                                                                                                    |
| Subnet mask  | Inserire una Subnet mask valida se DHCP è disattivato.                                                                                                    |
| Gateway      | Inserire un indirizzo gateway valido se DHCP è disattivato.                                                                                                    |
| DNS          | Inserire un nome DNS valido se DHCP è disattivato.                                                                                                    |
| Applica      | Premere ← (Enter) / ► per confermare le impostazioni.                                                                                                    |

Per semplicità e facilità d'uso, il proiettore è dotato di diverse funzioni di rete e di gestione remota.

La funzione LAN/RJ45 consente la gestione del proiettore attraverso una rete, come p.es. quella remota. Impostazioni di accensione/spegnimento, luminosità e contrasto. Inoltre, informazioni sullo stato del proiettore, come p.es.: Sorgente video, suono-muto, ecc..

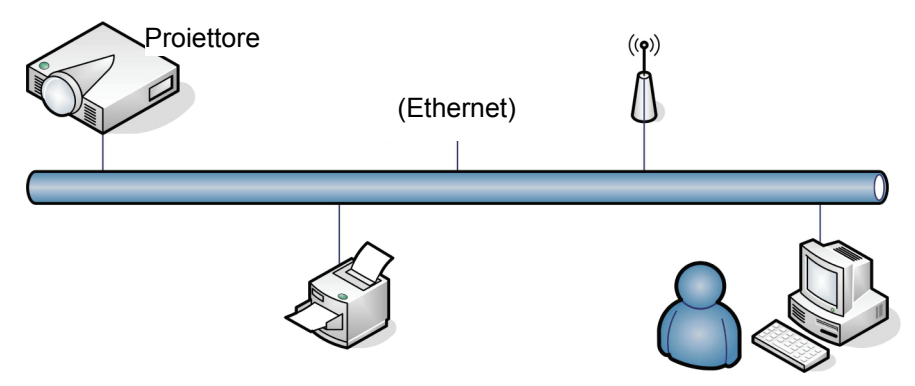

#### LAN RJ45

1. Collegare un cavo RJ45 alle porte RJ45 del proiettore e del PC (laptop).

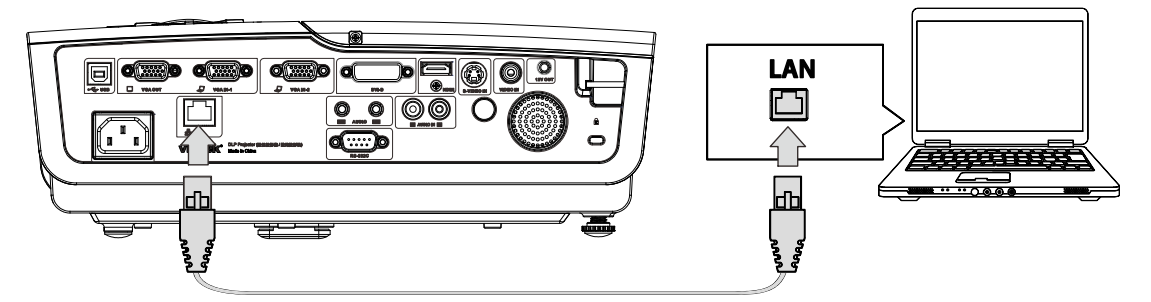

2. Sul PC (portatile) selezionare Start →Control Panel (Pannello di controllo) →Network Connections (Collegamenti di rete).

| Administrator                                                                                          |                                                                                                    |
|----------------------------------------------------------------------------------------------------|----------------------------------------------------------------------------------------------------|
| Internet         Internet Explorer         Image: E-mail         Outlook Express         HyperTerminal | My Documents My Recent Documents My Pictures My Music                                                    |
| Calculator                                                                                             | Control Panel Control Panel Control Panel Control Panel Printers and Faxes Repared Faxes Repared Support |
| All Programs >                                                                                         | Search                                                                                                   |
| u start 🥪 🕑                                                                                            |                                                                                                    |

3. Fare clic con il tasto destro su Local Area Connection (Collegamento area locale) e selezionare Properties (Proprietà).

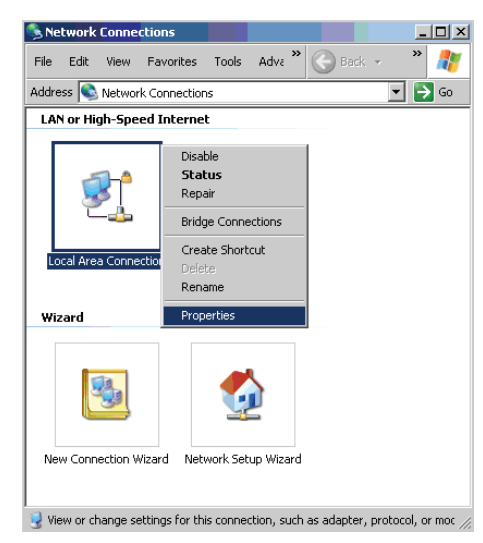

- 4. Nella finestra **Properties (Proprietà)**, selezionare la scheda **General (Generale)** e selezionare **Internet Protocol (TCP/IP) (Protocollo internet (TCP/IP))**.
- 5. Fare clic su **Properties (Proprietà)**.

| 🚣 Local Area Connection Properties                                                                                                    | ? ×              |
|----------------------------------------------------------------------------------------------------|------------------|
| General Advanced                                                                                                    |                  |
| Connect using:                                                                                                    |                  |
| Broadcom NetXtreme 57xx Gigabit Cc                                                                                                    | nfigure          |
| This connection uses the following items:                                                                                                    |                  |
| 🗹 🚚 QoS Packet Scheduler                                                                                                    | -                |
| Network Monitor Driver                                                                                                    |                  |
| Marcel 1 Internet Protocol (TCP/IP)                                                                                                    |                  |
| 1                                                                                                    |                  |
| Install Uninstall Pro                                                                                                    | operties         |
| Description                                                                                                    |                  |
| Transmission Control Protocol/Internet Protocol. The<br>wide area network protocol that provides communica<br>across diverse interconnected networks. | default<br>ation |
| <ul> <li>✓ Show icon in notification area when connected</li> <li>✓ Notify me when this connection has limited or no co</li> </ul>                    | nnectivity       |
| ОК                                                                                                    | Cancel           |

6. Fare clic su **Use the following IP address (Usa il seguente indirizzo IP)** e compilare l'indirizzo IP e la Subnet mask, quindi fare clic su **OK**.

| Internet Protocol (TCP/IP) Properti                                                                              | es ? ×                                                                   |
|----------------------------------------------------------------------------------------------------|--------------------------------------------------------------------------|
| General                                                                                                    |                                                                          |
| You can get IP settings assigned auto<br>this capability. Otherwise, you need to<br>the appropriate IP settings. | matically if your network supports<br>ask your network administrator for |
| O Obtain an IP address automatica                                                                                | ally                                                                     |
| Use the following IP address: —                                                                                  |                                                                          |
| IP address:                                                                                                    | 10 . 10 . 10 . 99                                                        |
| S <u>u</u> bnet mask:                                                                                            | 255 . 255 . 255 . 0                                                      |
| Default gateway:                                                                                                 |                                                                          |
| C Obtain DNS server address auto                                                                                 | matically                                                                |
| ☐ Use the following DNS server as                                                                                | idresses:                                                                |
| Preferred DNS server:                                                                                            |                                                                          |
| Alternate DNS server:                                                                                            | · · ·                                                                    |
|                                                                                                    | Ad <u>v</u> anced                                                        |
|                                                                                                    | OK Cancel                                                                |

- 7. Premere il tasto **Menu** sul proiettore.
- 8. Selezionare Advanced Setup (Impsotazione avanzata) →Network Settings (Impostazioni di rete) →Control By (Controllo tramite) → opzione RJ45
- 9. Dopo l'accesso a Network Status (Stato di rete), inserire quanto segue:
  - ▶ DHCP: Off
  - ▶ Indirizzo IP: 10.10.10.10
  - ▶ Subnet Mask: 255.255.255.0
  - ▶ Gateway: 0.0.0.0
  - ▶ DNS Server: 0.0.0.0
- 10. Premere ← (Enter) / ► per confermare le impostazioni.
  - Aprire un browser web

(ad esempio Microsoft Internet Explorer con Adobe Flash Player 9.0 o superiore).

| Navigation  | n Canceled - Windows Internet Explorer |       |
|-------------|----------------------------------------|-------|
| 00-         | a http://10.10.10.10/                  | • • × |
| 🖕 Favorites | Navigation Canceled                    |       |
| 1           | Navigation to the webpage was canceled |       |
|             | What you can try:                      |       |
|             | <ul> <li>Refresh the page.</li> </ul>  |       |

- 11. Nella barra degli indirizzi, inserire l'indirizzo IP: 10.10.10.10.

Il proiettore ora è configurato per la gestione remota. La funzione LAN/RJ45 viene visualizzata come segue:

| _  | Powe    | ər   | Vol -     | Mute         | Vol + |      |       | -               | -       |
|----|---------|------|-----------|--------------|-------|------|-------|-----------------|---------|
|    | SourceL | .ist |           |              |       |      |       | Interface       | 2.7.2.4 |
|    |         |      |           |              |       |      |       |                 |         |
|    |         |      |           |              |       |      | iu 🔺  | Auto            |         |
|    |         |      |           |              |       |      | Enter |                 |         |
|    |         |      |           |              |       | Blar | ik 🔽  | Source          |         |
|    |         |      |           |              |       |      |       |                 |         |
|    | -       | F    | reeze Cor | ntrast Brigh | tness | Cold | or 🕨  | -               |         |
| GF |         |      |           |              |       |      | E     | xpansion Optior | IS      |

# Proiettore DLP - Manuale d'uso

| Crestron Control |                 | Projector     |           | User Password  |
|------------------|-----------------|---------------|-----------|----------------|
| IP Address       | Projector Name  | PJ01          |           | Usr Enabled    |
| IP ID            | Location        | RM01          | Password  |                |
| Control Port     | Assigned To     | Sir           | Confirmed |                |
| Control Set      |                 | Set           |           | Usr Set        |
|                  | Network Config  | DHCP Enabled  |           |                |
|                  | IP Address      | 10.10.10.10   |           | Admin Password |
|                  | Subnet Mask     | 255.255.255.0 |           | Adm Enabled    |
|                  | Default Gateway | 0.0.0.0       | Password  |                |
|                  | DNS Server      | 0.0.0.0       | Confirmed |                |
|                  |                 |               |           | Adm Set        |
|                  |                 | Net Set       |           |                |
|                  |                 | Tools Exit    |           |                |

| Categoria                                         | Elemento                             | LUNGHEZZA<br>INSERIMENTO |
|---------------------------------------------------|--------------------------------------|--------------------------|
|                                                   | IP Address (Indirizzo IP)            | 15                       |
| Crestron Control                                  | IP ID (Identificativo IP)            | 3                        |
|                                                   | Port (Porta)                         | 5                        |
|                                                   | Projector Name (Nome del proiettore) | 10                       |
| Projector (Proiettore)                            | Location (Luogo)                     | 10                       |
|                                                   | Assigned To (Assegnato a)            | 10                       |
|                                                   | DHCP (Enabled) (Abilitato)           | (N/A)                    |
|                                                   | IP Address (Indirizzo IP)            | 15                       |
| Network Configuration<br>(Configurazione di rete) | Subnet mask                          | 15                       |
| (00gu.u_io.io u i oto)                            | Gateway predefinito                  | 15                       |
|                                                   | DNS Server (Server DNS)              | 15                       |
|                                                   | Enabled (Abilitato)                  | (N/A)                    |
| User Password<br>(Password utente)                | New Password (Nuova<br>password)     | 10                       |
|                                                   | Confirm (Conferma)                   | 10                       |
|                                                   | Enabled (Abilitato)                  | (N/A)                    |
| Admin Password<br>(Password amministratore)       | New Password (Nuova<br>password)     | 10                       |
|                                                   | Confirm (Conferma)                   | 10                       |

Per ulteriori informazioni, visitare il sito http://www.crestron.com.

#### Funzione RS232-by-Telnet

Oltre a poter collegare il proiettore all'interfaccia RS232 con comunicazione "Hyper-Terminal" tramite comando di controllo dedicato RS232, per l'interfaccia LAN/RJ45 c'è un comando di controllo RS232 alternativo, detto "RS232-by-TELNET".

#### Guida rapida per "RS232-by-TELNET"

Controllare e ottenere l'indirizzo IP sul menu OSD del proiettore.

Assicurarsi che il notebook/PC possa accedere alla pagina web del proiettore.

Assicurarsi che l'impostazione "Windows Firewall" sia disabilitata se la funzione "TELNET" sia filtrata dal notebook/PC.

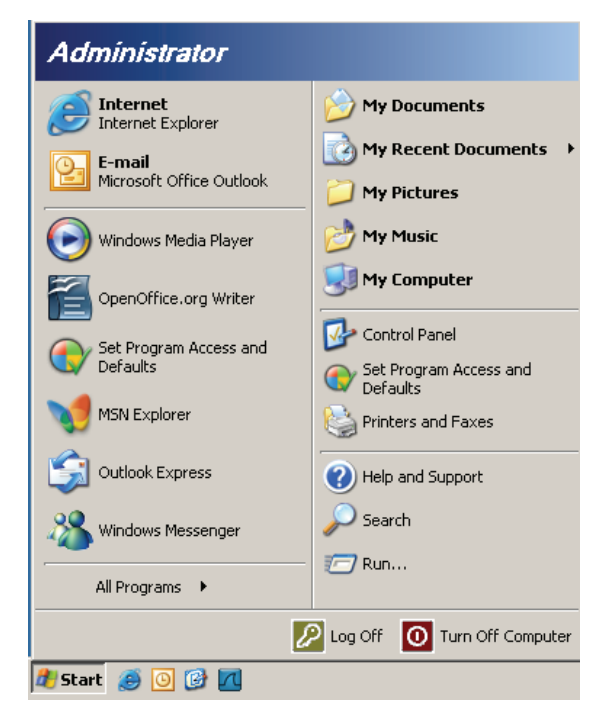

Start => Tutti i programmi => Accessori => Prompt dei comandi

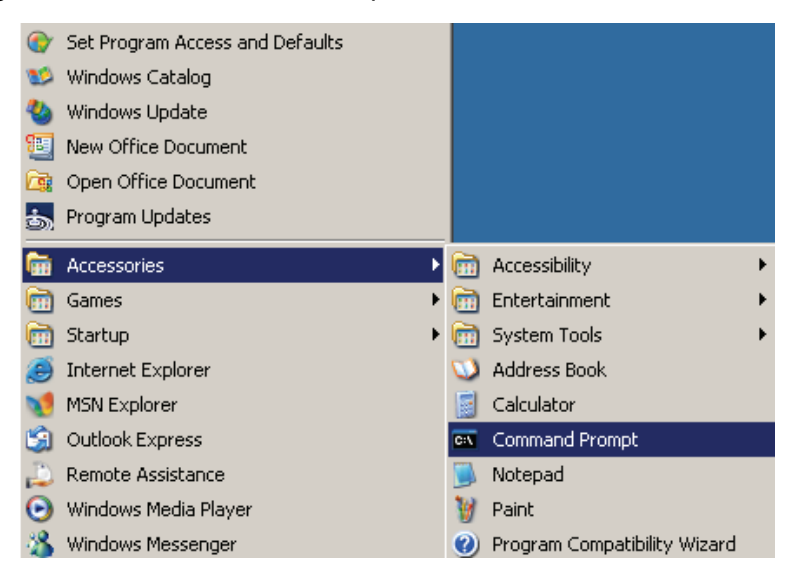

Inserire il comando col formato che segue:

telnet ttt.xxx.yyy.zzz 23 (premere il tasto "Enter")

(ttt.xxx.yyy.zzz: Indirizzo IP del proiettore)

Se la connessione Telnet è pronta, l'utente può inserire comandi RS232 ed è stato premuto il tasto "Enter", il comando RS232 sarà eseguibile.

### Come abilitare TELNET su Windows VISTA / 7

L'installazione predefinita di Windows VISTA non include la funzione "TELNET". Tuttavia, l'utente finale può abilitarla usando la funzione "Attivazione o disattivazione delle funzionalità Windows".

Aprire il "Pannello di controllo" su Windows Vista

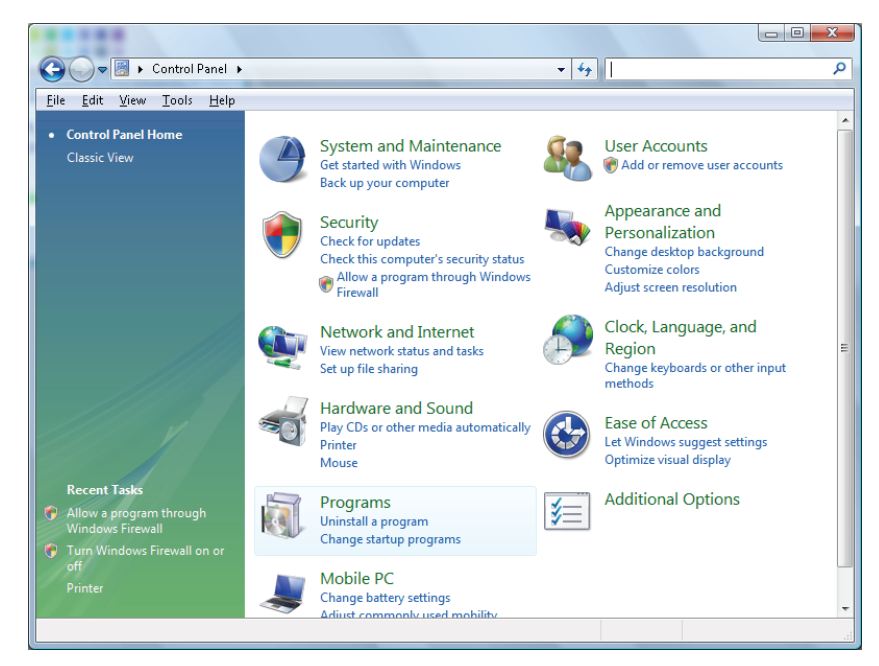

Aprire "Programmi"

| 🕽 🍚 🛡 🛃 🕨 Control Panel                                                                     | <ul> <li>Programs and Features</li> </ul>                                           | ✓ Search                                                                                                    |                                                                                                    |
|---------------------------------------------------------------------------------------------|-------------------------------------------------------------------------------------|----------------------------------------------------------------------------------------------------|----------------------------------------------------------------------------------------------------|
| ile <u>E</u> dit ⊻iew <u>T</u> ools <u>H</u> elp                                            |                                                                                     |                                                                                                    |                                                                                                    |
| <b>Tasks</b><br>View installed updates<br>Get new programs online at<br>Windows Marketplace | Uninstall or change a program<br>To uninstall a program, select it from the list ar | nd then click "Uninstall", "Change", or "Re                                                                                                    | pair".                                                                                                    |
| View purchased software                                                                     | 🕒 Organize 🗸 🏢 Views 🗵                                                              |                                                                                                    |                                                                                                    |
| (digital locker)                                                                            | Name                                                                                | Publisher                                                                                                    | Installe                                                                                                    |
| off                                                                                         |                                                                                     | Adobe Systems Incorporated<br>Adobe Systems Inc.<br>Adobe Systems Incorporated<br>Adobe Systems Incorporated<br>Adobe Systems Incorporated<br>Apple Inc.<br>AVG Technologies<br>Alps Electric<br>DivX, Inc.<br>DivX, Inc.<br>HI-TECH Software<br>Intel Corporation<br>Microsoft<br>Sun Microsoft | 11/20/2<br>11/21/2<br>11/21/2<br>9/10/20<br>11/21/2<br>2/5/200<br>9/10/20<br>9/10/20<br>9/10/20<br>11/20/2<br>11/20/2<br>11/20/2<br>11/20/2<br>11/20/2<br>11/20/2<br>11/20/2<br>11/21/2<br>11/21/2<br>11/20/2<br>11/20/2<br>11/20/2<br>11/20/2<br>11/20/2<br>11/20/2<br>11/20/2<br>11/20/2<br>11/20/2<br>11/20/2<br>11/20/2<br>11/20/2<br>11/20/2<br>11/20/2<br>11/20/2<br>11/20/2<br>11/20/2<br>11/20/2<br>11/20/2<br>11/20/2<br>11/20/2<br>11/20/2<br>11/21/2<br>11/20/2<br>11/20/2<br>11/20/2<br>11/22/2<br>11/22/2<br>11/ |
|                                                                                             | 4                                                                                   |                                                                                                    |                                                                                                    |

Selezionare "Attivazione o disattivazione delle funzionalità Windows" per aprire

| Windows Features                                                                                                    |                 |
|----------------------------------------------------------------------------------------------------|-----------------|
| Turn Windows features on or off                                                                                                    | 0               |
| To turn a feature on, select its check box. To turn a feature off, clea<br>check box. A filled box means that only part of the feature is turned | ir its<br>d on. |
| RIP Listener                                                                                                    | *               |
| 🔲 📗 Simple TCPIP services (i.e. echo, daytime etc)                                                                                               |                 |
| 🕀 🖃 🎚 SNMP feature                                                                                                    |                 |
| 🔽 🐌 Tablet PC Optional Components                                                                                                    |                 |
| 🔽 📗 Telnet Client                                                                                                    |                 |
| 🔲 🎉 Telnet Server                                                                                                    | _               |
| 🔽 📗 TFTP Client                                                                                                    |                 |
| Windows DFS Replication Service                                                                                                    |                 |
| 🔽 📔 Windows Fax and Scan                                                                                                    | =               |
| 🔽 📔 Windows Meeting Space                                                                                                    |                 |
| 🕀 🗉 🕞 Windows Process Activation Service                                                                                                    |                 |
|                                                                                                    | Ŧ               |
| ОК Са                                                                                                    | ncel            |

Selezionare l'opzione "Client Telnet" e poi premere il tasto "OK".

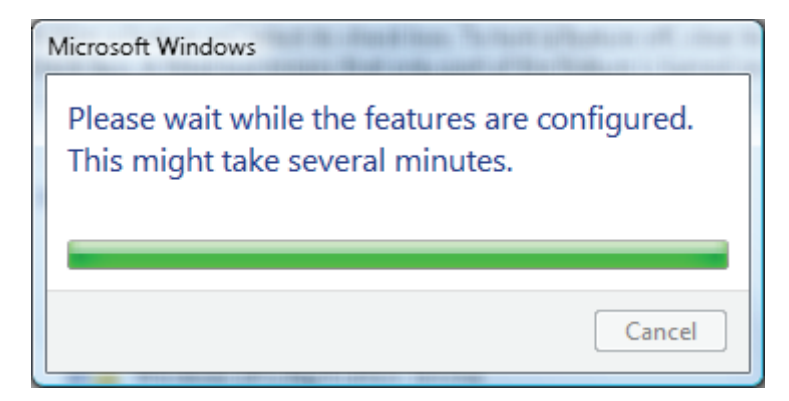

#### Scheda tecnica per "RS232-by-TELNET" :

- 1. Telnet: TCP
- 2. Porta Telnet: 8000
- 3. Utilità Telnet: Windows "TELNET.exe" (modalità console)
- 4. Normale disconnessione per il controllo RS232-by-Telnet: Chiudere direttamente l'utilità Telnet Windows dopo che la connessione TELNET è pronta
- 5. Limitazione 1 per Telnet-Control: In un proiettore c'è solo una connessione per Telnet-Control.

Limitazione 2 per Telnet-Control: Ci sono meno di 50 byte per il successivo payload di rete per l'applicazione Telnet-Control.

Limitazione 3 per Telnet-Control: Ci sono meno di 26 byte per un comando RS232 completo per Telnet-Control.

Limitazione 4 per Telnet-Control: Il ritardo minimo per il successivo comando RS232 deve essere superiore a 200 (ms).

(\*, L'utilità "TELNET.exe" integrata di Windows XP tratta la pressione del tasto "Enter" come un "Ritorno a capo" e come codice "Nuova riga".)

- 6. Mentre è in esecuzione la funzione RS232-by-Telnet, l'impostazione/modifica dell'indirizzo IP nel menu OSD sarà "disabilitata temporaneamente".
- 7. Per le funzioni RS232-by-Telnet e Crestron RoomView-Connected, c'è l'opzione o/o.
- La funzione Crestron RoomView-Connected è abilitata per impostazione predefinita. Quando la funzione RS232-by-Telnet è abilitata, le funzioni Crestron RoomView-Connected e di modifica dell'indirizzo IP (ri-configurazione) saranno disabilitate senza avvisare.
- Quando la funzione RS232-by-Telnet è disconnessa in modo normale, la funzione Crestron RoomView-Connected sarà riavviata entro 5 secondi per il controllo della connessione manuale sulla LAN.
- 10. Prima di eseguire la funzione RS232-by-Telnet, impostare su "0.0.0.0" il campo dell'indirizzo IP di "Crestron Control" nell'interfaccia Crestron web-FLASH UI per alleggerire i massicci pacchetti di grandi dimensioni Crestron-Type.

|            | Crestron Control |                 | Projector     |              | User Password     |
|------------|------------------|-----------------|---------------|--------------|-------------------|
| IP Address | 0.0.0.0          | Projector Name  | ABC           |              | Enabled           |
| IP ID      | 03               | Location        | room1         | New Password |                   |
| Port       | 41794            | Assigned To     | Sir.11        | Confirm      |                   |
|            | Send             | ]               | Send          |              | Send              |
|            |                  | DHCP            | Inabled       |              |                   |
|            |                  | IP Address      | 192.168.0.100 |              | Admin Password    |
|            |                  | Subnet Mask     | 255.255.255.0 |              | Enabled           |
|            |                  | Default Gateway | 192.168.0.254 | New Password |                   |
|            |                  | DNS Server      | 192.168.0.254 | Confirm      |                   |
|            |                  |                 | Send          |              | Send              |
|            |                  |                 | Exit          |              |                   |
| CRESTR     | ON.              |                 |               |              | Expansion Options |

# Ripristino fabbrica

Premere il tasto cursore ▲ ▼ per spostarsi verso l'alto e il basso nel menu **Installazione II**. Selezionare il menu secondario **Ripristino fabbrica** e premere il tasto ← (Enter) / ► per ripristinare tutte le voci del menu sui valori predefiniti (fatta eccezione per Lingua e Blocco di sicurezza).

| Immagine         | Computer    | (() 🔂         | Installazione I | Installazione II |
|------------------|-------------|---------------|-----------------|------------------|
| Origine auto.    |             |               |                 | Off              |
| Spegnimento A    | utom. (min) |               |                 | 0                |
| Accensione aut   | o           |               |                 | Off              |
| Velocità ventol  | a           |               |                 | Normale          |
| Modo Lampada     |             |               |                 | Normale          |
| Avanzato         |             |               |                 | <b>4-!∕</b> ►    |
| Ripristino fabbr | ica         |               |                 | <b>≁</b> !∕▶     |
| Stato            |             |               |                 | <b>4</b> ½       |
| Menu = Esci      | Regola e    | lemento ୶ ⁄ 🕨 | Scorri 🔺        | .▼   O           |

# <u>Stato</u>

Premere il tasto cursore ▲ ▼ per spostarsi verso l'alto e il basso nel menu **Installazione II**. Selezionare il menu secondario **Installazione II** e premere ← (Enter) / ► per accedere al menu secondario **Stato**.

| Immagine                     | Computer                        | Video / Audio | Installazione I | Installazione II |  |  |  |
|------------------------------|---------------------------------|---------------|-----------------|------------------|--|--|--|
|                              |                                 | Stato         |                 |                  |  |  |  |
| Sorg. ingresso RGB analogico |                                 |               |                 |                  |  |  |  |
| Informazioni                 | Informazioni 1024 x 768 @ 60 Hz |               |                 |                  |  |  |  |
| Durata lampa                 | 0                               | 0             |                 |                  |  |  |  |
|                              |                                 |               |                 |                  |  |  |  |
|                              |                                 |               |                 |                  |  |  |  |
|                              |                                 |               |                 |                  |  |  |  |
|                              |                                 |               |                 |                  |  |  |  |
|                              |                                 | Menu = Esci   |                 |                  |  |  |  |

| Elemento       | DESCRIZIONE                                                                                                    |
|----------------|----------------------------------------------------------------------------------------------------|
| Sorg. ingresso | Visualizza l'origine attivata.                                                                                     |
| Informazioni   | Visualizza le informazione di risoluzione/video per la sorgente RGB e lo standard di colore per la sorgente video. |
| Durata lampada | Visualizza le ore d'uso della lampada. I contatori Eco e Normal (Normale) sono separati.                           |

# **MANUTENZIONE E SICUREZZA**

### Sostituzione della lampada del proiettore

Sostituire la lampada del proiettore quando si brucia. Dovrà essere sotituita esclusivamente con un ricambio certificato ordinabile presso il proprio rivenditore di zona.

#### Importante:

a. La lampada del proiettore usata in questo prodotto contiene una piccola quantità di mercurio.

b. Non smaltire questo prodotto con i normali rifiuti domestici.

*c.* Lo smaltimento di questo prodotto deve essere fatto conformemente alle normative peviste dalle autorità locali.

#### Avviso:

Assicurarsi di spegnere e scollegare il proiettore dalla presa di corrente almeno 30 minuti prima di sostituire la lampada. In caso contrario, potrebbero verificarsi gravi ustioni.

#### Attenzione:

In rari casi la lampada potrebbe bruciarsi durante il normale funzionamento e la polvere o le schegge di vetro sono espulse all'esterno attraverso lo scarico dell'aria sulla parte posteriore.

Non inalare né toccare la polvere o le schegge di vetro. Diversamente si subiscono lesioni.

Tenere sempre il viso lontano dallo scarico dell'aria così da non inalare i gas e le schegge di vetro nel caso si rompa la lampada.

Quando si rimuove la lampada da un proiettore installato su soffitto, assicurarsi che non ci sua nessuno sotto il proiettore. Le schegge di vetro potrebbero cadere se la lampada è bruciata.

# Se la LAMPADA ESPLODE

Se la lampada esplode, il gas in essa contenuto e le schegge di vetro possono sparpagliarsi all'interno del proiettore ed essere espulsi dallo scarico dell'aria. Il gas contiene mercurio, che è tossico.

Aprire le porte e le finestre per arieggiare la stanza.

Consultare immediatamente un medico se le schegge di vetro penetrano negli occhi o nella bocca, oppure se si inala il gas.

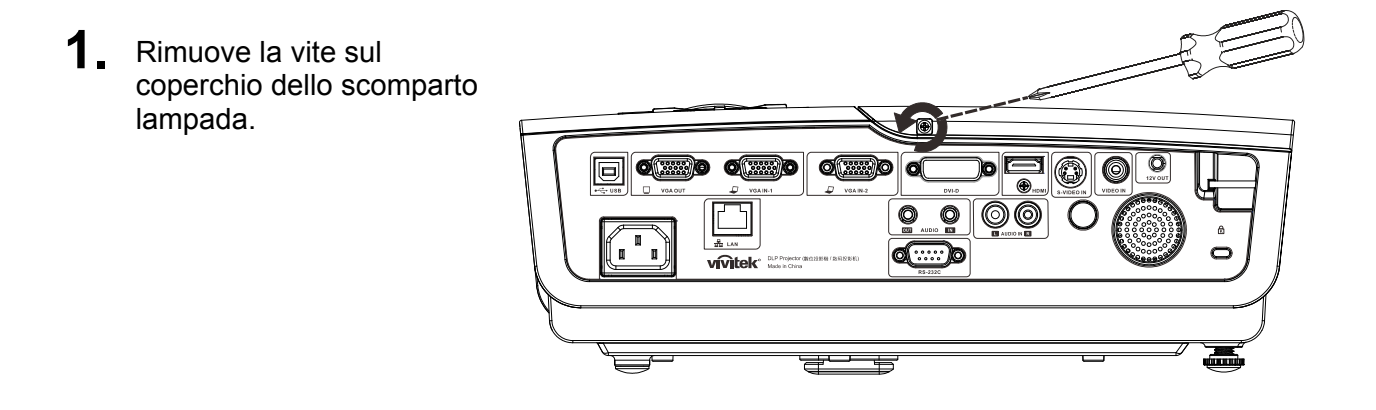

2. Rimuovere il coperchio dello scomparto lampada.

- **3.** Rimuovere le tre viti dal modulo lampada.
- **4.** Sollevare l'impugnatura del modulo.
- **5.** Estrarre saldamente l'impugnatura del modulo per rimuovere il modulo della lampada.

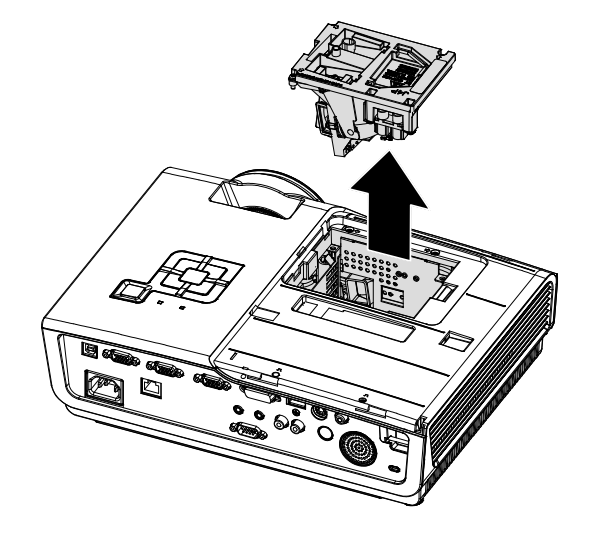

6. Invertire le operazioni da 1 a 5 per installare il nuovo modulo della lampada. Durante l'installazione, allineare il modulo della lampada al connettore e assicurarsi che sia in piano per evitare danni.

> **Nota:** Il modulo della lampada deve essere fissato in sito ed il connettore della lampada deve essere collegato in modo appropriato prima di stringere le viti.

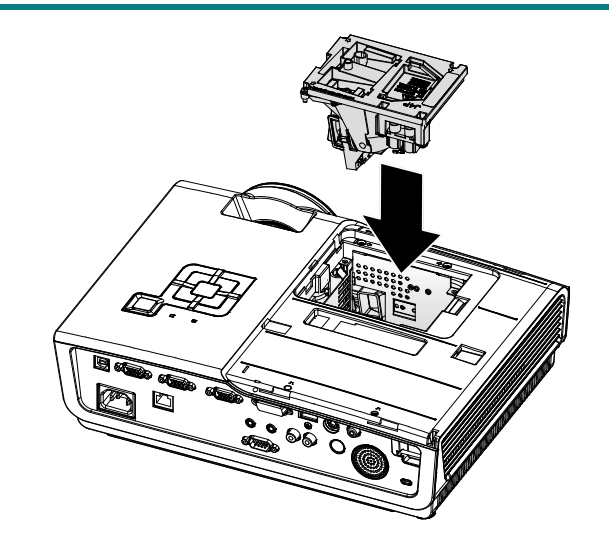

# Ripristino delle ore d'uso della lampada

Dopo avere sostituito la lampada, il contatore delle ore d'uso deve essere azzerato. Fare riferimento a quanto segue:

- 1. Premere il tasto **MENU** per aprire il menu OSD.
- Premere i tasti cursore ◄► per portarsi al menu Installazione II. Premere il tasto cursore per portarsi alla voce Avanzato.
- Premere i tasti cursore V ▲ per portarsi alla voce Reimp. durata lamp.

**4.** Premere il tasto cursore ► oppure il tasto Enter.

Sullo schermo appare un messaggio.

- **5.** Premere i tasti **▼**▲ **< >** per ripristinare le ore della lampada.
- 6. Premere il tasto MENU per tornare a Installazione II.

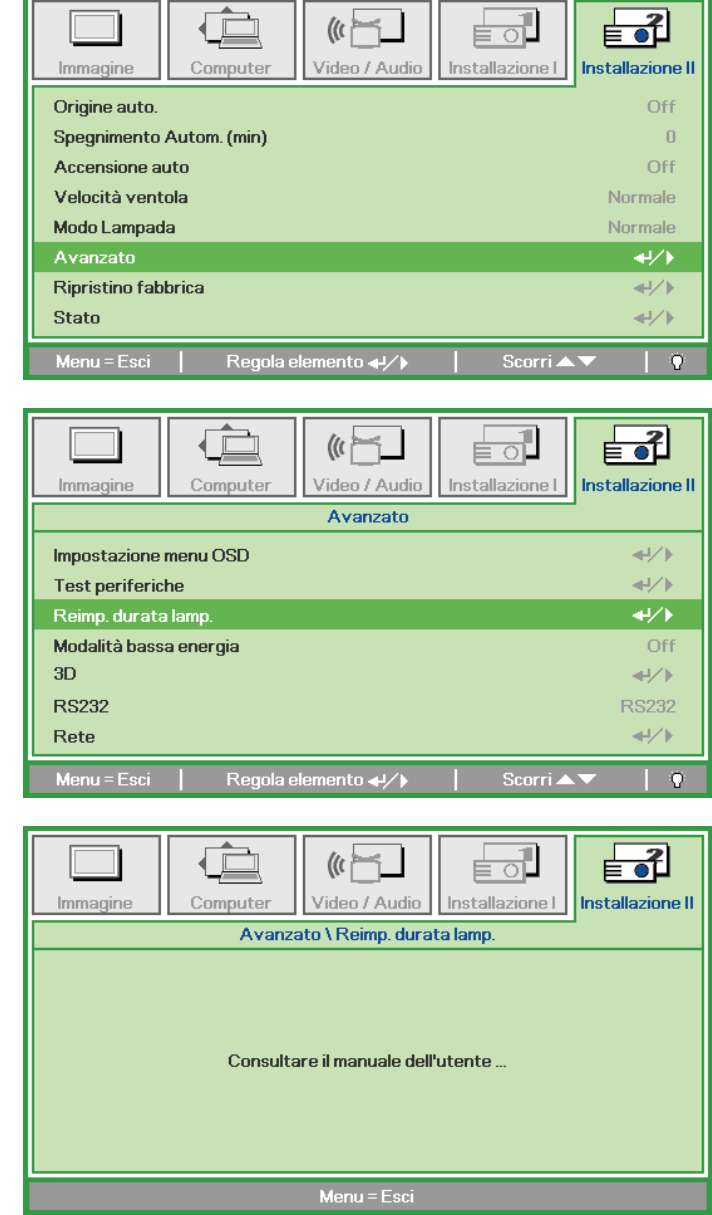

# Pulizia del proiettore

La pulizia del proiettore per rimuovere polvere e sporcizia garantirà un funzionamento senza problemi.

#### Avviso:

**1.** Assicurarsi di spegnere e scollegare il proiettore almeno 30 minuti prima della pulizia. In caso contrario, potrebbero verificarsi gravi ustioni.

**2.** Utilizzare solo un panno inumidito per la pulizia. Evitare che l'acqua penetri nelle bocchette di ventilazione del proiettore.

**3.** Se un po' di acqua dovesse penetrare all'interno del proiettore durante la pulizia, lasciarlo scollegato in un ambiente ben ventilato per diverse ore prima dell'uso.

**4.** Se molta acqua dovesse penetrare all'interno del proiettore durante la pulizia, portare il proiettore a riparare.

### Pulizia dell'obiettivo

È possibile acquistare un prodotto per la pulizia dell'obiettivo ottico presso la maggior parte dei negozi per fotocamere. Per pulire l'obiettivo del proiettore, fare riferimento a quanto segue.

- 1. Applicare un po' di prodotto per la pulizia dell'obiettivo ottico su un panno morbido pulito (non applicare il prodotto direttamente sull'obiettivo).
- 2. Detergere delicatamente l'obiettivo con un movimento circolare.

#### Attenzione:

1. Non utilizzare prodotti abrasivi o solventi.

2. Per impedire lo scolorimento, evitare che il prodotto penetri nella struttura del proiettore.

## Pulizia della struttura

Per pulire la struttura del proiettore, fare riferimento a quanto segue.

- 1. Eliminare la polvere con un panno umido pulito.
- 2. Inumidire un panno con acqua tiepida e un detersivo delicato (come quello per lavare i piatti), quindi pulire la struttura.
- 3. Sciacquare il detergente dal panno e detergere nuovamente il proiettore.

#### Attenzione:

Per evitare lo scolorimento della struttura, non utilizzare prodotti abrasivi a base di alcol.

# Uso del sistema di blocco Kensington<sup>®</sup> ed Uso della barra di protezione

Se la sicurezza preoccupa, attaccare il proiettore ad un oggetto fisso usando lo slot Kensington ed un cavo di sicurezza.

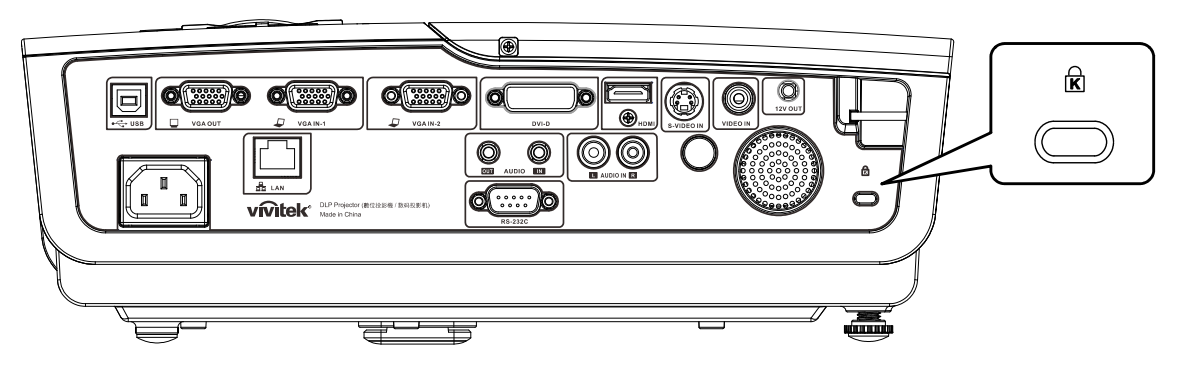

#### Nota:

Rivolgersi al rivenditore per i dettagli sull'acquisto di un cavo di sicurezza Kensington idoneo.

II blocco di sicurezza corrisponde al sistema di sicurezza MicroSaver di Kensington. Per eventuali commenti in merito, contattare: Kensington, 2853 Campus Drive, San Mateo, CA 94403, U.S.A. Tel: 800-535-4242, <u>http://www.Kensington.com</u>.

## Utilizzo della barra di sicurezza

Itre alla funzione di protezione della password e il Kensington lock, la barra di sicurezza aiuta a proteggere il proiettore da rimozioni non autorizzate. Vedere l'immagine in basso.

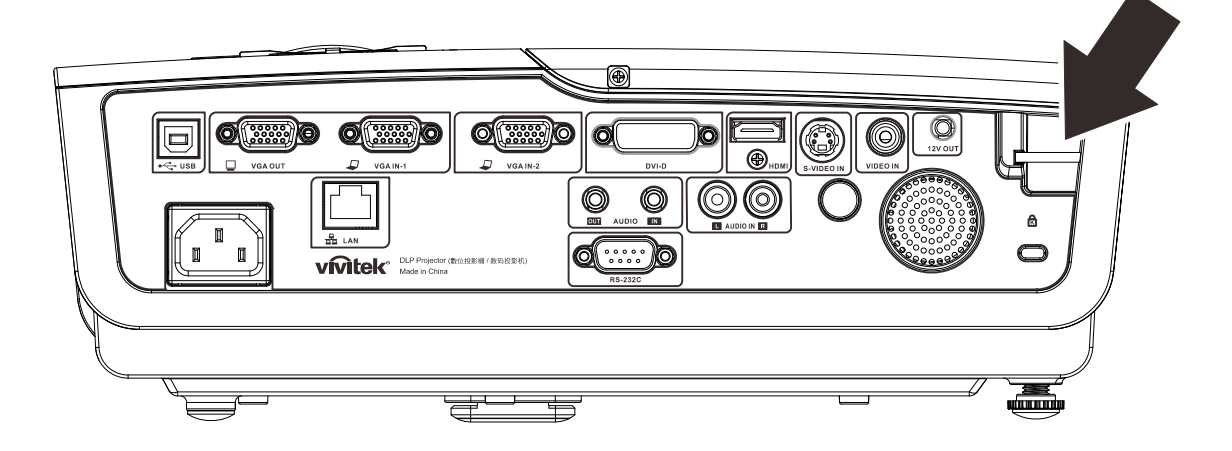

# **RISOLUZIONE DEI PROBLEMI**

### Problemi comuni e soluzioni

Queste linee guida forniscono suggerimenti per affrontare i problemi che si possono verificare durante l'utilizzo del proiettore. Se il problema persiste, contattare il rivenditore per l'assistenza.

Spesso, dopo aver trascorso del tempo a risolvere i problemi, la causa potrebbe essere dovuta ad un collegamento allentato. Controllare quanto segue prima di procedere alle soluzioni relative al problema.

- Utilizzare un altro dispositivo elettrico per verificare che la presa elettrica funzioni.
- Assicurarsi che il proiettore sia acceso.
- Assicurarsi che tutti i collegamenti siano saldi.
- Assicurarsi che il dispositivo collegato sia acceso.
- Accertarsi che il PC collegato non sia in modalità sospensione.
- Assicurarsi che il notebook collegato sia configurato per lo schermo esterno. (Solitamente questa operazione è eseguita premendo una combinazione Fn-tasto della tastiera del notebook).

## Suggerimenti per la risoluzione dei problemi

All'interno di ciascuna sezione specifica per il problema, effettuare le operazioni nell'ordine suggerito. Ciò consente di risolvere il problema in modo più rapido.

Cercare di individuare il problema ed evitare la sostituzione di parti non difettose. Ad esempio, se si sostituiscono le batterie e il problema persiste, inserire di nuovo le batterie originali e passare alla fase successiva.

Tenere un registro delle operazioni effettuate durante la risoluzione dei problemi: Le informazioni possono essere utili quando si contatta l'assistenza tecnica o per parlare con il personale di assistenza.

# Messaggi di errore dei LED

| CODICE ERRORE DEI MESSAGGI               | LED POWER<br>LAMPEGGIANTE | LED READY<br>LAMPEGGIANTE | LED TEMP.<br>LAMPEGGIANTE |
|------------------------------------------|---------------------------|---------------------------|---------------------------|
| Sovratemperatura                         | OFF                       | OFF                       | ON                        |
| Guasto G794                              | 4                         | 4                         | OFF                       |
| Guasto T1                                | 4                         | 5                         | OFF                       |
| Errore lampada                           | 5                         | OFF                       | OFF                       |
| Errore ventola 1 (ventola bruciatore)    | 6                         | 1                         | OFF                       |
| Errore ventola 2 (ventola lampada)       | 6                         | 2                         | OFF                       |
| Errore ventola 3 (ventola alimentazione) | 6                         | 3                         | OFF                       |
| Errore ventola 4 (ventola DMD)           | 6                         | 4                         | OFF                       |
| Sportellino lampada aperto               | 7                         | OFF                       | OFF                       |
| Errore DMD                               | 8                         | OFF                       | OFF                       |
| Errore ruota colore                      | 9                         | OFF                       | OFF                       |
| Errore ballast                           | 10                        | OFF                       | OFF                       |
| Errore di comunicazione regolatore       | 10                        | 1                         | OFF                       |

In caso di errore, scollegare il cavo di alimentazione CA e attendere un (1) minuto prima di riavviare il proiettore. Se il LED POWER o READY stanno ancora lampeggiando, oppure se il LED TEMP è acceso, rivolgersi al Centro assistenza.

## Problemi di immagine

#### Problema: sullo schermo non appare alcuna immagine

- 1. Verificare le impostazioni sul notebook o sul PC.
- 2. Spegnere tutte le apparecchiature e riaccenderle nell'ordine corretto.

#### Problema: l'immagine è sfocata

- 1. Regolare **Focus** (Messa a fuoco) sul proiettore.
- 2. Premere il tasto Auto del telecomando o sul proiettore.
- Assicurarsi che la distanza dal proiettore allo schermo sia entro una gamma di 10 metri (33 piedi) specificata.
- 4. Verificare che l'obiettivo del proiettore sia pulito.

# *Problema: l'immagine è più larga nella parte superiore o superiore (effetto di distorsione trapezoidale)*

- 1. Posizionare il proiettore in modo che sia perpendicolare allo schermo.
- 2. Usare il tasto **Keystone** (Distorsione) sul telecomando o sul proiettore per correggere il problema.

### Problema: l'immagine è invertita

Controllare l'impostazione **Projection** (Proiezione) nel menu **Installation I** dell'OSD.

#### Problema: l'immagine è striata

- 1. Configurare le impostazioni predefinite di **Frequenza** e **Tracking** nel menu **Computer** dell'OSD.
- 2. Per garantire che il problema non sia causato da una scheda video del PC collegata, collegare ad un altro computer.

### Problema: l'immagine è piatta, senza contrasto

## Protettore DLP - Manuale d'uso

Regolare l'impostazione Contrasto sul menu Immagine dell'OSD.

Problema: il colore dell'immagine proiettata non corrisponde all'immagine della sorgente

Regolare le impostazioni Temperatura Colore e Gamma sul menu Immagine dell'OSD.

### Problemi alla lampada

#### Problema: non vi è luce dal proiettore

- 1. Verificare che il cavo di alimentazione sia collegato saldamente.
- **2.** Assicurarsi che la fonte di alimentazione sia buona provandola con un altro dispositivo elettrico.
- 3. Riavviare il proiettore nell'ordine corretto e verificare che il LED Power sia verde.
- 4. Se si è sostituita la lampada da poco, provare a ripristinare i collegamenti della lampada.
- 5. Sostituire il modulo della lampada.
- 6. Mettere la vecchia lampada nel proiettore e portare il proiettore a riparare.

#### Problema: la lampada si spegne

- 1. I picchi di corrente possono far spegnere la lampada. Reinserire il cavo di alimentazione. Premere il tasto d'alimentazione quando il LED READY è acceso.
- 2. Sostituire il modulo della lampada.
- 3. Mettere la vecchia lampada nel proiettore e portare il proiettore a riparare.

### Problemi al telecomando

#### Problema: il proiettore non risponde al telecomando

- 1. Rivolgere il telecomando verso il sensore remoto del proiettore.
- 2. Assicurarsi che il percorso fra il telecomando ed il sensore non sia ostruito.
- 3. Spegnere tutte le luci fluorescenti della stanza.
- 4. Controllare la polarità della batteria.
- 5. Sostituire le batterie.
- 6. Spegnere gli altri dispositivi a infrarossi nelle vicinanze.
- 7. Far eseguire il controllo del telecomando.

## Problemi audio

#### Problema: assenza di audio

- **1.** Regolare il volume sul telecomando.
- **2.** Regolare il volume della sorgente audio.
- 3. Controllare il collegamento del cavo audio.
- 4. Testare l'uscita audio della sorgente con altri altoparlanti.
- **5.** Far riparare il proiettore.

#### Problema: distorsione audio

- 1. Controllare il collegamento del cavo audio.
- 2. Testare l'uscita audio della sorgente con altri altoparlanti.
- 3. Far riparare il proiettore.

# **Riparazione del proiettore**

Se non si è in grado di risolvere il problema, portare il proiettore a riparare. Imballare il proiettore nel cartone originale. Aggiungere una descrizione del problema ed un elenco di controllo delle operazioni eseguite durante il tentativo di soluzione dello stesso: Tali informazioni possono essere utili al personale d'assistenza. Per l'assistenza, portare il proiettore nel punto vendita di acquisto.

# **SPECIFICHE**

# Specifiche

| Modello                                                   | D965                                                                                              |  |  |  |  |
|-----------------------------------------------------------|---------------------------------------------------------------------------------------------------|--|--|--|--|
| Tipo di display                                           | TI DMD 0,7" XGA                                                                                   |  |  |  |  |
| Risoluzione nativa                                        | XGA 1024x768                                                                                      |  |  |  |  |
| Peso                                                      | 3,75 kg (8,27 libbre)                                                                             |  |  |  |  |
| Distanza di<br>proiezione                                 | 1 metro ~ 10 metri                                                                                |  |  |  |  |
| Dimensioni dello<br>schermo di<br>proiezione              | 23,4"~300"                                                                                        |  |  |  |  |
| Obiettivo del<br>proiettore                               | Fuoco manuale/Zoom manuale                                                                        |  |  |  |  |
| Rapporto zoom                                             | 1,15                                                                                              |  |  |  |  |
| Correzione distorsione verticale                          | +/- 15 gradi, 40 incrementi                                                                       |  |  |  |  |
| Metodi di proiezione                                      | Frontale, Posteriore, Tavolo/Soffitto (Posteriore, Frontale)                                      |  |  |  |  |
| Compatibilità dei<br>dati                                 | VGA, SVGA, XGA, SXGA, UXGA, Mac                                                                   |  |  |  |  |
| SDTV/ EDTV/ HDTV                                          | 480i, 576i, 480p, 576p, 720p, 1080i, 1080p                                                        |  |  |  |  |
| Compatibilità video                                       | NTSC/NTSC 4.43, PAL (B/G/H/I/M/N/60), SECAM                                                       |  |  |  |  |
| Sincronia<br>orizzontale                                  | 15, 31 – 90 kHz                                                                                   |  |  |  |  |
| Sincronia verticale                                       | 50 – 85 Hz                                                                                        |  |  |  |  |
| Certificazioni di<br>sicurezza                            | FCC-B, UL, cUL, CB, CE, CCC, KC, PCT, PSB, ICES-003 (Canada), C-tick,<br>SASO, CECP, TW ECO Label |  |  |  |  |
| Temperatura<br>operativa                                  | 5° ~ 35° C                                                                                        |  |  |  |  |
| Dimensioni                                                | 335 mm (L) X 102 mm (H) X 256 mm (P)                                                              |  |  |  |  |
| Ingresso CA                                               | AC Universale 100 ~ 240, Tipico a 110 VAC (100~240)/+-10%                                         |  |  |  |  |
| Consumo energetico                                        | 380W                                                                                              |  |  |  |  |
| Standby                                                   | <1 Watt                                                                                           |  |  |  |  |
| Impostazioni<br>Iampada                                   | 300W                                                                                              |  |  |  |  |
| Altoparlante audio                                        | Cassa mono 3W                                                                                     |  |  |  |  |
|                                                           | VGA x 2                                                                                           |  |  |  |  |
|                                                           | S-Video x 1                                                                                       |  |  |  |  |
| Torminali di                                              | Video composito x 1                                                                               |  |  |  |  |
| ingresso                                                  | HDMI x 1                                                                                          |  |  |  |  |
|                                                           | DVI x 1                                                                                           |  |  |  |  |
|                                                           | Stereo RCA x 1                                                                                    |  |  |  |  |
|                                                           | Mini jack stereo x 1                                                                              |  |  |  |  |
| Terminali di uscita VGA x 1 (Loop-Thru solo per VGA IN-1) |                                                                                                   |  |  |  |  |
|                                                           | Mini jack stereo x 1                                                                              |  |  |  |  |
| Terminali di                                              | RS-232C                                                                                           |  |  |  |  |
| controllo                                                 | RJ45                                                                                              |  |  |  |  |
|                                                           | USB (tipo B) ; Attivatore 12V                                                                     |  |  |  |  |
| Protezione                                                | Sistema antifurto Kensington                                                                      |  |  |  |  |

# Distanza di proiezione e formato di proiezione

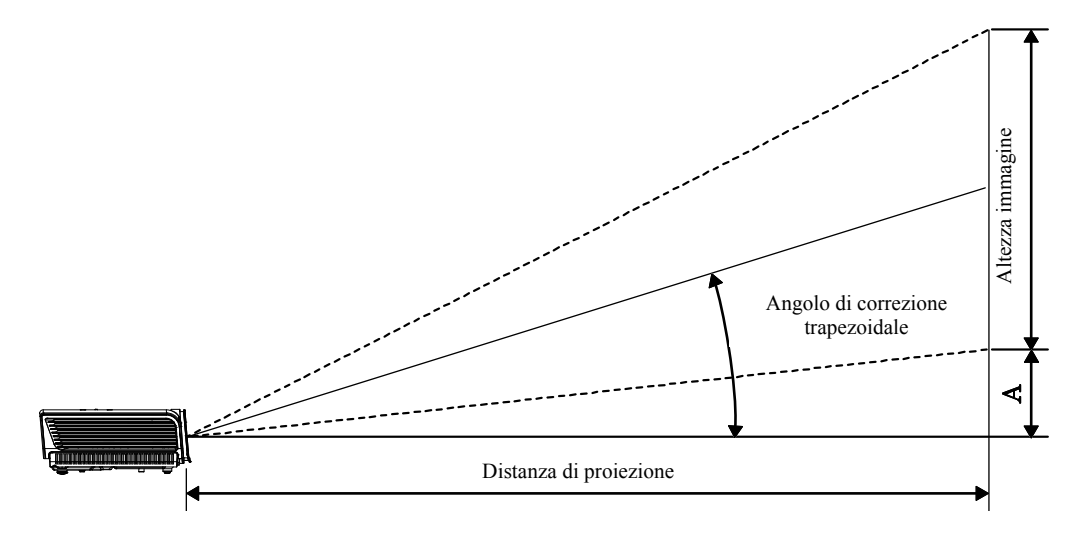

# Distanza di proiezione e tabella dimensioni

|                                   | TELEOBIETTIVO |        |       |       | GRAND | ANGOLO |       |       |
|-----------------------------------|---------------|--------|-------|-------|-------|--------|-------|-------|
| Distanza (m)                      | 1,28          | 3,41   | 4,27  | 8,53  | 1,46  | 2,93   | 3,66  | 10,97 |
| Diagonale (pollici)               | 30            | 80     | 100   | 200   | 40    | 80     | 100   | 300   |
| Correzione<br>distorsione (gradi) | 12,55         | 12,55  | 12,55 | 12,55 | 14,56 | 14,56  | 14,56 | 14,56 |
| Altezza immagine<br>(mm)          | 457,2         | 1219,2 | 1524  | 3048  | 609,6 | 1219,2 | 1524  | 4572  |
| Larghezza<br>immagine (mm)        | 609,6         | 1625,6 | 2032  | 4064  | 812,8 | 1625,6 | 2032  | 6096  |
| A (mm)                            | 56,4          | 150,5  | 188,1 | 376,3 | 75,3  | 150,5  | 188,1 | 564,4 |

# Tabella modalità tempi

Il proiettore è in grado di visualizzare varie risoluzioni. La seguente tabella illustra le risoluzioni che possono essere visualizzate dal proiettore.

| Segnale   | RISOLUZIONE | SINCRONIA<br>ORIZZONTALE<br>(KHZ) | Sincronia<br>verticale<br>(Hz) | Composito /<br>S-Video | VIDEO<br>COMPONENTE | RGB<br>(ANALOGICO) | DVI/<br>HDMI<br>(DIGITALE) |
|-----------|-------------|-----------------------------------|--------------------------------|------------------------|---------------------|--------------------|----------------------------|
| NTSC      | _           | 15,734                            | 60,0                           | 0                      | —                   | —                  | —                          |
| PAL/SECAM |             | 15,625                            | 50,0                           | 0                      | _                   | _                  | _                          |
|           | 720 x 400   | 37,9                              | 85,0                           |                        |                     | 0                  | 0                          |
|           | 640 x 480   | 31,5                              | 60,0                           | _                      | _                   | 0                  | 0                          |
|           | 640 x 480   | 37,9                              | 72,8                           |                        |                     | 0                  | 0                          |
|           | 640 x 480   | 37,5                              | 75,0                           |                        |                     | 0                  | 0                          |
|           | 640 x 480   | 43,3                              | 85,0                           | _                      | _                   | 0                  | 0                          |
|           | 800 x 600   | 35,2                              | 56,3                           | _                      | —                   | 0                  | 0                          |
|           | 800 x 600   | 37,9                              | 60,3                           |                        | —                   | 0                  | 0                          |
|           | 800 x 600   | 46,9                              | 75,0                           | —                      | —                   | 0                  | 0                          |
|           | 800 x 600   | 48,1                              | 72,2                           | —                      | —                   | 0                  | 0                          |
|           | 800 x 600   | 53,7                              | 85,1                           | —                      | —                   | 0                  | 0                          |
|           | 1024 x 768  | 48,4                              | 60,0                           | —                      | —                   | 0                  | 0                          |
| VESA      | 1024 x 768  | 56,5                              | 70,1                           | —                      | —                   | 0                  | 0                          |
|           | 1024 x 768  | 60,0                              | 75,0                           |                        | —                   | 0                  | 0                          |
|           | 1024 x 768  | 68,7                              | 85,0                           | —                      | —                   | 0                  | 0                          |
|           | 1280 x 800  | 49,7                              | 59,8                           | —                      | —                   | 0                  | 0                          |
|           | 1280 x 800  | 62,8                              | 74,9                           | —                      | —                   | 0                  | 0                          |
|           | 1280 x 800  | 71,6                              | 84,8                           | —                      | —                   | 0                  | 0                          |
|           | 1280 x 1024 | 64,0                              | 60,0                           | —                      | —                   | 0                  | 0                          |
|           | 1280 x 1024 | 80,0                              | 75,0                           | —                      | —                   | 0                  | 0                          |
|           | 1280 x 1024 | 91,1                              | 85,0                           | —                      | —                   | 0                  | 0                          |
|           | 1400 x 1050 | 65,3                              | 60,0                           | —                      | —                   | 0                  | 0                          |
|           | 1440 x 900  | 55,9                              | 60,0                           | —                      | —                   | 0                  | 0                          |
|           | 1600 x 1200 | 75,0                              | 60                             | —                      | —                   | 0                  | 0                          |
|           | 640 x 480   | 35,0                              | 66,7                           | —                      | —                   | 0                  | 0                          |
| Apple     | 832 x 624   | 49,7                              | 74,5                           |                        | —                   | 0                  | 0                          |
| Macintosh | 1024 x 768  | 60,2                              | 74,9                           |                        | —                   | 0                  | 0                          |
|           | 1152 x 870  | 68,7                              | 75,1                           | —                      | —                   | 0                  | 0                          |
|           | 480i        | 15,734                            | 60,0                           | —                      | 0                   | —                  | 0                          |
| 2010      | 576i        | 15,625                            | 50,0                           |                        | 0                   |                    | 0                          |
|           | 576p        | 31,3                              | 50,0                           |                        | 0                   |                    | 0                          |
| EDTV      | 480p        | 31,5                              | 60,0                           |                        | 0                   |                    | 0                          |

## Prefazione

| Segnale | RISOLUZIONE | SINCRONIA<br>ORIZZONTALE<br>(KHZ) | Sincronia<br>verticale<br>(Hz) | Composito /<br>S-Video | VIDEO<br>COMPONENTE | RGB<br>(ANALOGICO) | DVI/<br>HDMI<br>(DIGITALE) |
|---------|-------------|-----------------------------------|--------------------------------|------------------------|---------------------|--------------------|----------------------------|
|         | 720p        | 37,5                              | 50,0                           | _                      | 0                   | —                  | 0                          |
| HDTV    | 720p        | 45,0                              | 60,0                           | _                      | 0                   | —                  | 0                          |
|         | 1080i       | 33,8                              | 60,0                           | _                      | 0                   | —                  | 0                          |
|         | 1080i       | 28,1                              | 50,0                           | _                      | 0                   | —                  | 0                          |
|         | 1080p       | 67,5                              | 60,0                           | —                      | 0                   | —                  | 0                          |
|         | 1080p       | 56,3                              | 50,0                           | —                      | 0                   | _                  | 0                          |

O: Frequenza supportata

—: Frequenza non supportata

# Dimensioni del proiettore

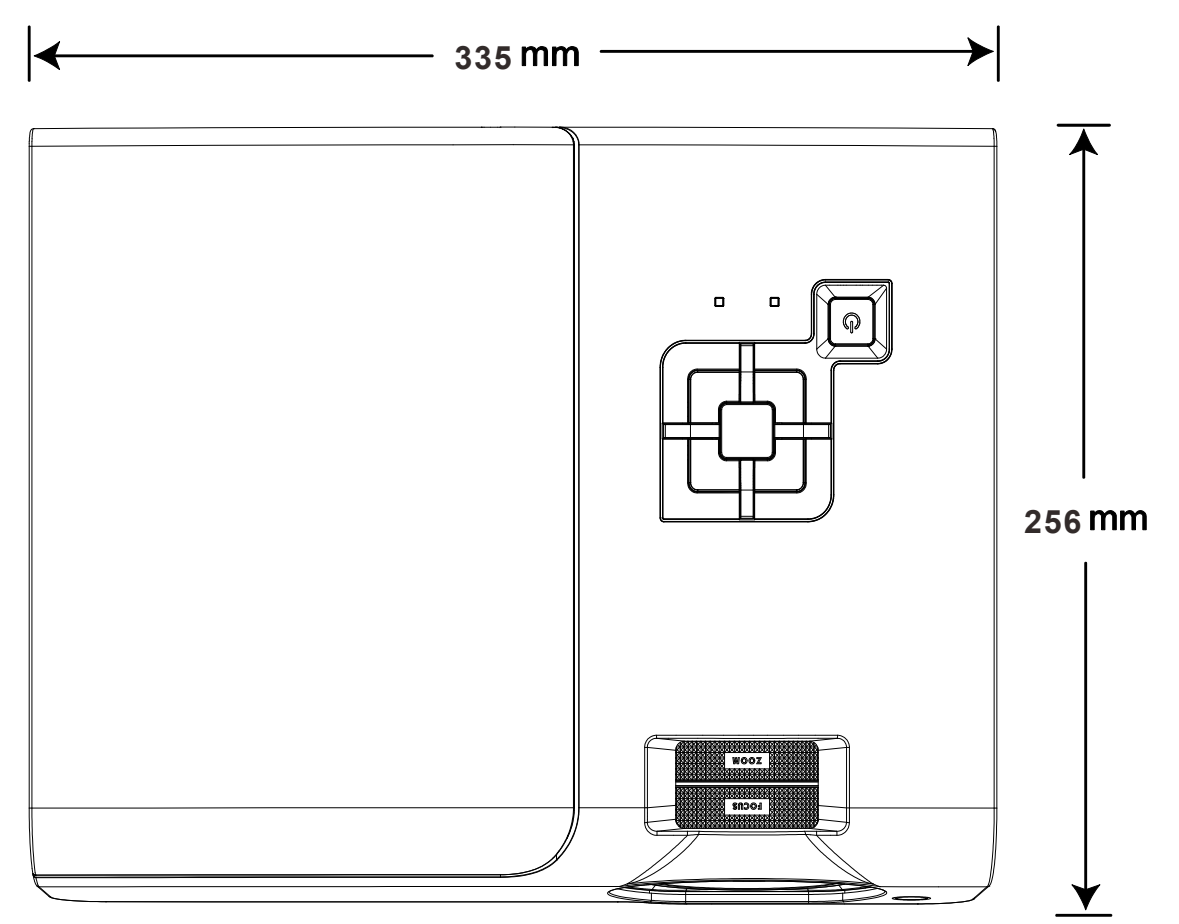

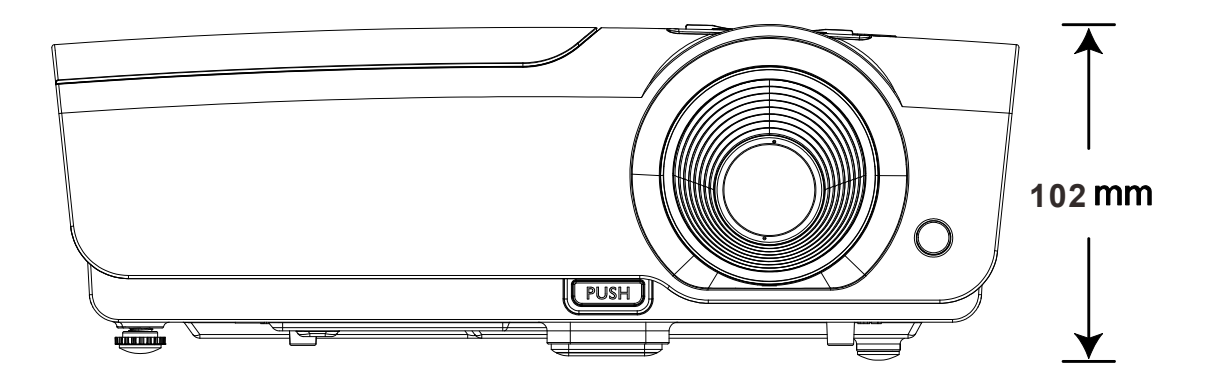

# **CONFORMITÀ NORMATIVA**

# **Avvisi FCC**

Questa apparecchiatura è stata testata e ritenuta conforme con i limiti per i dispositivi digitali di classe B secondo il paragrafo 15 delle normative FCC. Questi limiti sono designati a fornire una protezione ragionevole da interferenze dannose quando l'apparecchiatura è usata in un ambiente commerciale.

Questa apparecchiatura genera, utilizza e può diffondere energia a radiofrequenza. Se non viene installato e utilizzato in conformità con il manuale di istruzioni, può dare luogo ad interferenze nella ricezione degli apparecchi radio. Il funzionamento di questa apparecchiatura in un'area residenziale può provocare interferenze dannose; in questo caso sarà richiesto all'utente di correggere l'interferenza a sue spese.

Cambiamenti o modifiche non espressamente approvate dalle parti responsabili della conformità potrebbero invalidare l'autorità dell'utente all'utilizzo di questa apparecchiatura.

## Canada

Questa apparecchiatura digitale di Classe B è conforme con la normativa canadese ICES-003.

## Certificazioni di sicurezza

FCC-B, UL, cUL, CB, CE, CCC, KC, PCT, PSB, ICES-003 (Canada), C-tick, SASO, CECP e TW ECO Label

# **APPENDICE** I

## Protocollo RS-232C

#### Impostazioni RS232

| Baud rate:              | 9600    |
|-------------------------|---------|
| Controllo di<br>parità: | Nessuno |
| Bit dati:               | 8       |
| Bit di stop:            | 1       |
| Controllo di<br>flusso  | Nessuno |

Ritardo minimo per il comando successivo: 1ms

Struttura di controllo comandi

|       | Codice<br>intestazione | Codice di<br>comando | Codice dati | Codice finale |
|-------|------------------------|----------------------|-------------|---------------|
| HEX   |                        | Command              | Data        | 0Dh           |
| ASCII | Ϋ́                     | Command              | Data        | CR            |

Comandi operativi

Nota:

XX=00-98, ID proiettore, XX=99 vale per tutti i proiettori

Risultato di ritorno P=Superato / F=Fallito

n: 0:Disable/1: Enable/Valore (0~9999)

| Gruppo comandi 00 |                                   |                   |                                                  |                      |  |  |  |
|-------------------|-----------------------------------|-------------------|--------------------------------------------------|----------------------|--|--|--|
| ASCII             | HEX                               | Funzione          | Descrizione                                      | Valore di<br>ritorno |  |  |  |
| VXXS0001          | 56h Xh Xh 53h 30h 30h 30h 31h 0Dh | Power On          |                                                  | P/F                  |  |  |  |
| VXXS0002          | 56h Xh Xh 53h 30h 30h 30h 32h 0Dh | Power Off         |                                                  | P/F                  |  |  |  |
| VXXS0003          | 56h Xh Xh 53h 30h 30h 30h 33h 0Dh | Resync            |                                                  | P/F                  |  |  |  |
| VXXG0004          | 56h Xh Xh 47h 30h 30h 30h 34h 0Dh | Get Lamp Hours    |                                                  | Pn/F                 |  |  |  |
| VXXS0006          | 56h Xh Xh 53h 30h 30h 30h 36h 0Dh | System Reset      |                                                  | P/F                  |  |  |  |
| VXXG0007          | 56h Xh Xh 47h 30h 30h 30h 37h 0Dh | Get System Status | 0:Reset<br>1:Standby<br>2:Operation<br>3:Cooling | Pn/F                 |  |  |  |
| VXXG0008          | 56h Xh Xh 47h 30h 30h 30h 38h 0Dh | Get F/W Version   |                                                  | Pn/F                 |  |  |  |

| Gruppo comandi 01 |     |          |             |                      |  |  |
|-------------------|-----|----------|-------------|----------------------|--|--|
| ASCII             | HEX | Funzione | Descrizione | Valore di<br>ritorno |  |  |

| VXXG0101  | 56h Xh Xh 47h 30h 31h 30h 31h 0Dh    | Get Brightness           | n=0~100                                                   | Pn/F |
|-----------|--------------------------------------|--------------------------|-----------------------------------------------------------|------|
| VXXS0101n | 56h Xh Xh 53h 30h 31h 30h 31h nh 0Dh | Set Brightness           | n=0~100                                                   | P/F  |
| VXXG0102  | 56h Xh Xh 47h 30h 31h 30h 32h 0Dh    | Get Contrast             | n=0~100                                                   | Pn/F |
| VXXS0102n | 56h Xh Xh 53h 30h 31h 30h 32h nh 0Dh | Set Contrast             | n=0~100                                                   | P/F  |
| VXXG0103  | 56h Xh Xh 47h 30h 31h 30h 33h 0Dh    | Get Color                | n=0~100                                                   | Pn/F |
| VXXS0103n | 56h Xh Xh 53h 30h 31h 30h 33h nh 0Dh | Set Color                | n=0~100                                                   | P/F  |
| VXXG0104  | 56h Xh Xh 47h 30h 31h 30h 34h 0Dh    | Get Tint                 | n=0~100                                                   | Pn/F |
| VXXS0104n | 56h Xh Xh 53h 30h 31h 30h 34h nh 0Dh | Set Tint                 | n=0~100                                                   | P/F  |
| VXXG0105  | 56h Xh Xh 47h 30h 31h 30h 35h 0Dh    | Get Sharpness            | 0~31                                                      | Pn/F |
| VXXS0105n | 56h Xh Xh 53h 30h 31h 30h 35h nh 0Dh | Set Sharpness            | 0~31                                                      | P/F  |
| VXXG0106  | 56h Xh Xh 47h 30h 31h 30h 36h 0Dh    | Get Color<br>Temperature | 0: Cold<br>1: Normal<br>2: Warm                           | Pn/F |
| VXXS0106n | 56h Xh Xh 53h 30h 31h 30h 36h nh 0Dh | Set Color<br>Temperature | 0: Cold<br>1: Normal<br>2: Warm                           | P/F  |
| VXXG0107  | 56h Xh Xh 47h 30h 31h 30h 37h 0Dh    | Get Gamma                | 0: 1.0<br>1: 1.8<br>2: 2.0<br>3: 2.2<br>4: 2.35<br>5: 2.5 | Pn/F |
| VXXS0107n | 56h Xh Xh 53h 30h 31h 30h 37h nh 0Dh | Set Gamma                | 0: 1.0<br>1: 1.8<br>2: 2.0<br>3: 2.2<br>4: 2.35<br>5: 2.5 | P/F  |

| Gruppo comandi 02 |                                   |                       |                                                                      |                      |  |
|-------------------|-----------------------------------|-----------------------|----------------------------------------------------------------------|----------------------|--|
| ASCII             | HEX                               | Funzione              | Descrizione                                                          | Valore di<br>ritorno |  |
| VXXS0201          | 56h Xh Xh 53h 30h 32h 30h 31h 0Dh | Select RGB            |                                                                      | P/F                  |  |
| VXXS0202          | 56h Xh Xh 53h 30h 32h 30h 32h 0Dh | Select RGB2           |                                                                      | P/F                  |  |
| VXXS0203          | 56h Xh Xh 53h 30h 32h 30h 33h 0Dh | Select DVI            |                                                                      | P/F                  |  |
| VXXS0204          | 56h Xh Xh 53h 30h 32h 30h 34h 0Dh | Select Video          |                                                                      | P/F                  |  |
| VXXS0205          | 56h Xh Xh 53h 30h 32h 30h 35h 0Dh | Select S-Video        |                                                                      | P/F                  |  |
| VXXS0206          | 56h Xh Xh 53h 30h 32h 30h 36h 0Dh | Select HDMI           |                                                                      | P/F                  |  |
| VXXG0220          | 56h Xh Xh 47h 30h 32h 32h 30h 0Dh | Get Current<br>Source | Return<br>1:RGB<br>2:RGB2<br>3:DVI<br>4:Video<br>5:S-Video<br>6:HDMI | Pn/F                 |  |

# Provettore DLP - Manuale d'uso

| Gruppo comandi 03 |                                      |                                |                                                                         |                      |
|-------------------|--------------------------------------|--------------------------------|-------------------------------------------------------------------------|----------------------|
| ASCII             | HEX                                  | Funzione                       | Descrizione                                                             | Valore di<br>ritorno |
| VXXG0301          | 56h Xh Xh 47h 30h 33h 30h 31h 0Dh    | Get Scaling                    | 0: Fill<br>1: 4:3<br>2: 16:9<br>3 :Letter Box<br>4 :Native<br>5: 2.35:1 | Pn/F                 |
| VXXS0301n         | 56h Xh Xh 53h 30h 33h 30h 31h nh 0Dh | Set Scaling                    | 0: Fill<br>1: 4:3<br>2: 16:9<br>3 :Letter Box<br>4 :Native<br>5: 2.35:1 | P/F                  |
| VXXG0302          | 56h Xh Xh 47h 30h 33h 30h 32h 0Dh    | Blank                          |                                                                         | Pn/F                 |
| VXXS0302n         | 56h Xh Xh 53h 30h 33h 30h 32h nh 0Dh | Blank                          |                                                                         | P/F                  |
| VXXG0304          | 56h Xh Xh 47h 30h 33h 30h 34h 0Dh    | Freeze On                      |                                                                         | Pn/F                 |
| VXXS0304n         | 56h Xh Xh 53h 30h 33h 30h 34h nh 0Dh | Freeze On                      |                                                                         | P/F                  |
| VXXG0305          | 56h Xh Xh 47h 30h 33h 30h 35h 0Dh    | Volume                         | n=0~8                                                                   | Pn/F                 |
| VXXS0305n         | 56h Xh Xh 53h 30h 33h 30h 35h nh 0Dh | Volume                         | n=0~8                                                                   | P/F                  |
| VXXG0308          | 56h Xh Xh 47h 30h 33h 30h 38h 0Dh    | Projection Mode                | 0:Front<br>1:Rear<br>2: Ceiling<br>3: Rear+Ceiling                      | Pn/F                 |
| VXXS0308n         | 56h Xh Xh 53h 30h 33h 30h 38h nh 0Dh | Projection Mode                | 0:Front<br>1:Rear<br>2: Ceiling<br>3: Rear+Ceiling                      | P/F                  |
| VXXG0309          | 56h Xh Xh 47h 30h 33h 30h 39h 0Dh    | Set vertical<br>keystone value | n=-40~+40                                                               | Pn/F                 |
| VXXS0309n         | 56h Xh Xh 53h 30h 33h 30h 39h nh 0Dh | Set vertical<br>keystone value | n=-40~+40                                                               | P/F                  |
| VXXG0311          | 56h Xh Xh 47h 30h 33h 31h 31h 0Dh    | Adjust the zoom                | n=-10~+10                                                               | Pn/F                 |
| VXXS0311n         | 56h Xh Xh 53h 30h 33h 31h 31h nh 0Dh | Adjust the zoom                | n=-10~+10                                                               | P/F                  |

| Gruppo comandi 04 (telecomando) |                                   |             |             |                   |
|---------------------------------|-----------------------------------|-------------|-------------|-------------------|
| ASCII                           | HEX                               | Funzione    | Descrizione | Valore di ritorno |
| VXXS0401                        | 56h Xh Xh 53h 30h 34h 30h 31h 0Dh | UP arrow    |             | P/F               |
| VXXS0402                        | 56h Xh Xh 53h 30h 34h 30h 32h 0Dh | DOWN arrow  |             | P/F               |
| VXXS0403                        | 56h Xh Xh 53h 30h 34h 30h 33h 0Dh | LEFT arrow  |             | P/F               |
| VXXS0404                        | 56h Xh Xh 53h 30h 34h 30h 34h 0Dh | RIGHT arrow |             | P/F               |
| VXXS0405                        | 56h Xh Xh 53h 30h 34h 30h 35h 0Dh | POWER       |             | P/F               |
| VXXS0406                        | 56h Xh Xh 53h 30h 34h 30h 36h 0Dh | EXIT        |             | P/F               |
| VXXS0407                        | 56h Xh Xh 53h 30h 34h 30h 37h 0Dh | INPUT       |             | P/F               |
| VXXS0408                        | 56h Xh Xh 53h 30h 34h 30h 38h 0Dh | AUTO        |             | P/F               |
| VXXS0409                        | 56h Xh Xh 53h 30h 34h 30h 39h 0Dh | KEYSTONE+   |             | P/F               |
| VXXS0410                        | 56h Xh Xh 53h 30h 34h 31h 30h 0Dh | KEYSTONE-   |             | P/F               |
| VXXS0411                        | 56h Xh Xh 53h 30h 34h 31h 31h 0Dh | MENU        |             | P/F               |
| VXXS0412                        | 56h Xh Xh 53h 30h 34h 31h 32h 0Dh | STATUS      |             | P/F               |
| VXXS0413                        | 56h Xh Xh 53h 30h 34h 31h 33h 0Dh | MUTE        |             | P/F               |
| VXXS0414                        | 56h Xh Xh 53h 30h 34h 31h 34h 0Dh | ZOOM+       |             | P/F               |
| VXXS0415                        | 56h Xh Xh 53h 30h 34h 31h 35h 0Dh | ZOOM-       |             | P/F               |
| VXXS0416                        | 56h Xh Xh 53h 30h 34h 31h 36h 0Dh | BLANK       |             | P/F               |
| VXXS0417                        | 56h Xh Xh 53h 30h 34h 31h 37h 0Dh | FREEZE      |             | P/F               |
| VXXS0418                        | 56h Xh Xh 53h 30h 34h 31h 38h 0Dh | VOLUME+     |             | P/F               |
| VXXS0419                        | 56h Xh Xh 53h 30h 34h 31h 39h 0Dh | VOLUME-     |             | P/F               |
| VXXS0420                        | 56h Xh Xh 53h 30h 34h 32h 30h 0Dh | Enter       |             | P/F               |